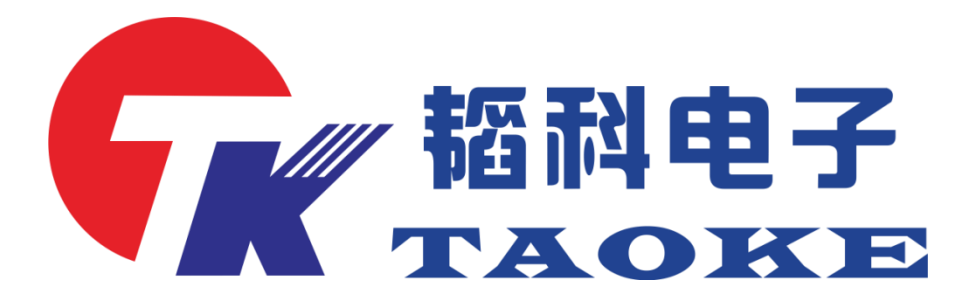

### ATS-Four-channel Power Supply Test Operation Instruction

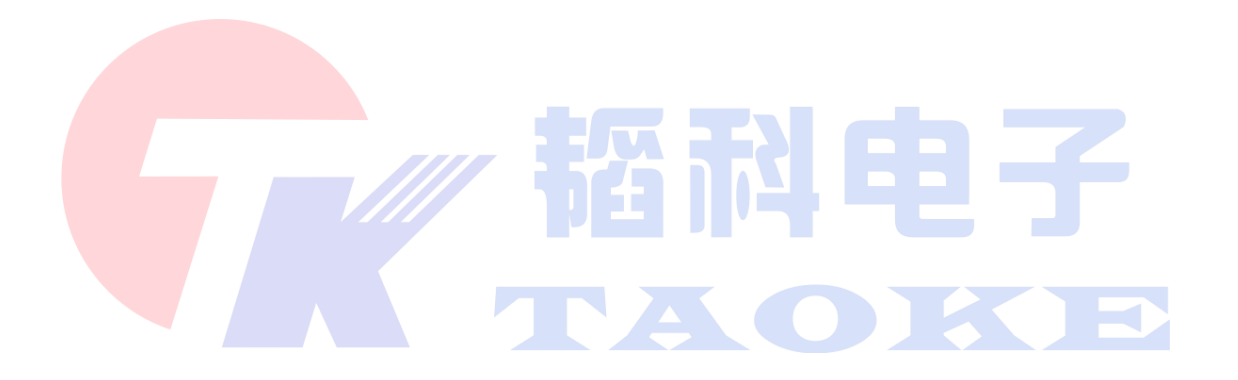

### Dongguan taoke electronics co. LTD

URL: www.taoke-dg.com TEL: 0769-88058576

address : Room 203, administration building, yunjing science and technology industry park, xincheng district, tiankeng village, hengli town, dongguan city

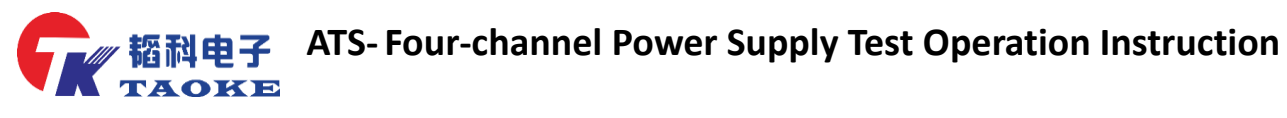

| Version | Modify the content | Reviser |
|---------|--------------------|---------|
| V1.0    | 初版                 | 黎贞光     |
| V1.1    | 格式修正 目录增加          | 王贤兵     |
|         |                    |         |
|         |                    |         |

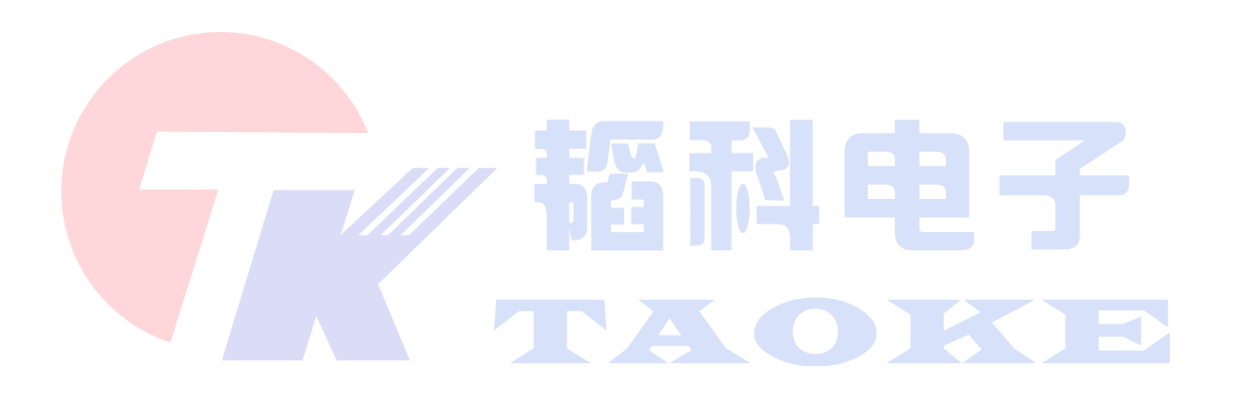

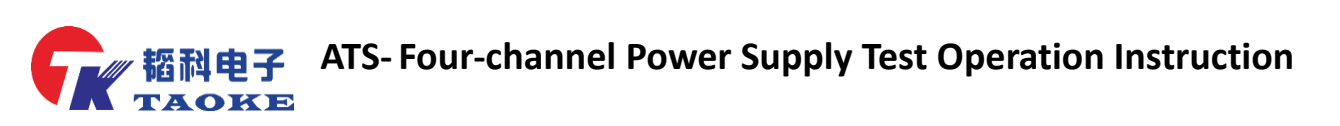

| 目录                                                                                                    |
|----------------------------------------------------------------------------------------------------|
| Foreword                                                                                                    |
|                                                                                                    |
| 1.1 Performance and technical specifications5                                                                                                    |
| 1.2 Typical application5                                                                                                    |
| 2.1、Apparent size of instrument                                                                                                    |
| 2.2 Description of appearance of instrument7                                                                                                    |
| $\Xi_{s}$ Operation Procedure                                                                                                    |
| 3.1. BOOT check and open test software                                                                                                    |
| 3.2 Introduction to test software menu9                                                                                                    |
| 3.3、Settings Menu 12                                                                                                    |
| 3.4、help menu:                                                                                                    |
| <b>3.4.1、</b> 启动老化测试                                                                                                    |
| 3.4.2、查看模块版本                                                                                                    |
| <b>3.4.3、通</b> 道临时停用                                                                                                    |
| 四、Functional verification of the device(PD)                                                                                                    |
| 4.1 Click the open machine option (label 1) in the file menu bar, select the material                                                                                                    |
| number of the test product (AP101) in the dialog box that pops up, and then click open 14                                                                                                    |
| <b>4.2</b> INSERT THE TYPE-C test head with test line in the icon position (marked 1), insert the product at the other end (shown below), press the left button to start the test, the interface will show you are testing (left), the test result is PASS, then OK, same on the right (Note: Each channel must be verified). |
| $\overline{\pi}$ , Functional verification of the device (OC, USB)                                                                                                    |
| <b>5.1</b> Click the open machine option (label 1) in the file menu bar, select the material                                                                                                    |
| number of the test product (QC verifier) in the dialog box that pops up, and then click                                                                                                    |
| open15                                                                                                    |
| 5.2                                                                                                    |
| 六、Aging test(Engineer operation)17                                                                                                    |
| 6.1 By clicking the start aging test option in the help menu bar and entering a nine-digit                                                                                                    |
| Password (120500) in the pop-up Password box, the software prompts that the aging                                                                                                    |
| test is about to start, and the aging starts automatically                                                                                                    |

# ATS- Four-channel Power Supply Test Operation Instruction

| 八、 | Demonstration of equipment verification sample and test head                          | . 20 |
|----|---------------------------------------------------------------------------------------|------|
| 七、 | A corresponding diagram of the channel is attached                                    | . 19 |
| a  | nging test, aging end                                                                 | . 17 |
| I  | ess than 0.5% , to meet the shipping standard, and through the help Menu Bar Click st | ор   |
| 6  | 5.2 The equipment each channel aging number is 10000 times, when the defective rate   | e is |

#### Foreword

Dongguan Taoke Electronics Co., Ltd. is located in Hengli, Dongguan, Dongguan City, Guangdong Province, is a research and development, manufacturing, sales as one of the strength of enterprises, combined with embedded software and hardware development and design. The company has long been committed to technical development, with professional software, application layer software and hardware team, with very professional program development related experience and management model, positioning as the core part of Automation Industrial Production Control Development, with self-developed measurement module, control module, can develop equipment for customers, achieve automatic testing, industrial automation control, for the production of Quality Assurance and improve efficiency.

Tk-pw008 power tester is the latest generation of power products. It integrates high-precision program-controlled power supply and electronic load. It can meet the power supply and load demand of power products. It can support QC2.0 、 QC3.0、 QC4.0、 Lightning Various AC and DC chargers.The design of the instrument makes full use of ARM's processing ability, program control technology and simulation actual situation, and can accurately control each test link in the test process to obtain the maximum test accuracy, is currently used for power product testing the most ideal tool.

Thank you for using Tk-pw008 test equipment, you can become our users, is our great honor. In order to enable you to use the TK-PW008 test instrument as quickly and skillfully as possible, we are equipped with the instrument operating manual at

低料电子 ATS-Four-channel Power Supply Test Operation Instruction

random, please read this operating manual carefully before using the instrument. The

contents of this manual are subject to change without prior notice.

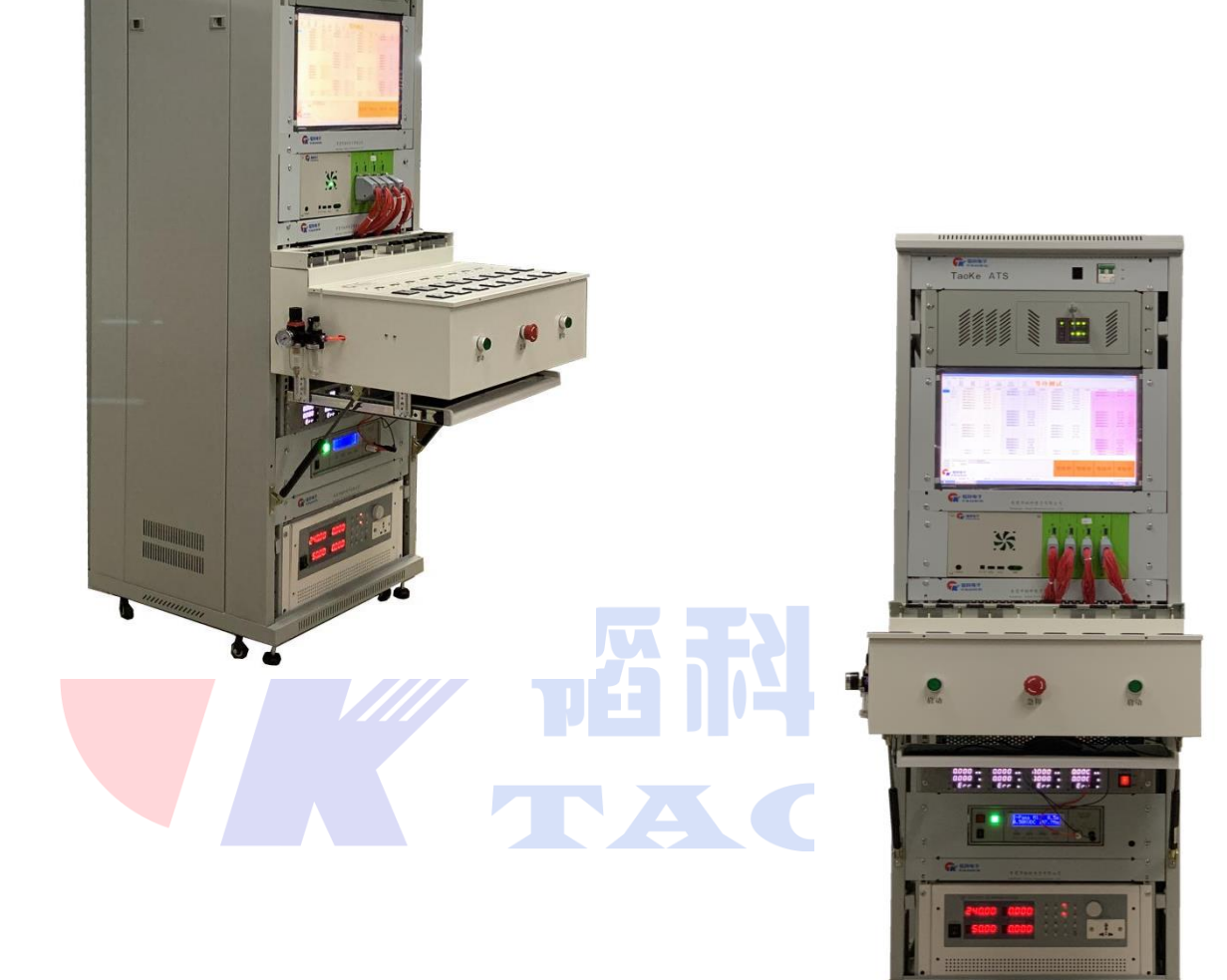

**「「「「「「」」」** ATS- Four-channel Power Supply Test Operation Instruction

### →、 product introduction

### **1.1 Performance and technical specifications**

- 1、Support multi-channel individual testing or collaborative testing
- 2、Support multiple interface product testing, such as Lightning,

Type-C, Micro, USB

- 3、The car charger supports setting output voltage of any size (up to 32V,
- 10mV resolution)
- 4. Internal integrated electronic load, support any set load current value (single maximum 10A, resolution 10mA)
- 5、Support QC2.0, QC3.0, QC4.0 PPS, USB, PD, Vivo, OPPO and other quick-

charge products

6、D5V, 9V, 12V, 15V, 20V can choose the setting

7、Support double voltage automatic switching test, carry voltage and current, over current protection, Short Circuit Protection, DC / AC conversion efficiency, ripple, etc.

### **1.2 Typical application**

1. Car Direct charging, mobile power supply, wireless charging and other charging products

2、Single channel output product, can measure four at the same time

3、Dual-channel output product for simultaneous measurement of two

## **「「「「「「」」」** ATS- Four-channel Power Supply Test Operation Instruction

4、Four-channel products can be measured directly at one time

5、QC2.0, QC3.0, QC4.0, PPS, USB, PD and other quick charge products, Lightning, Micro and other kinds of universal products

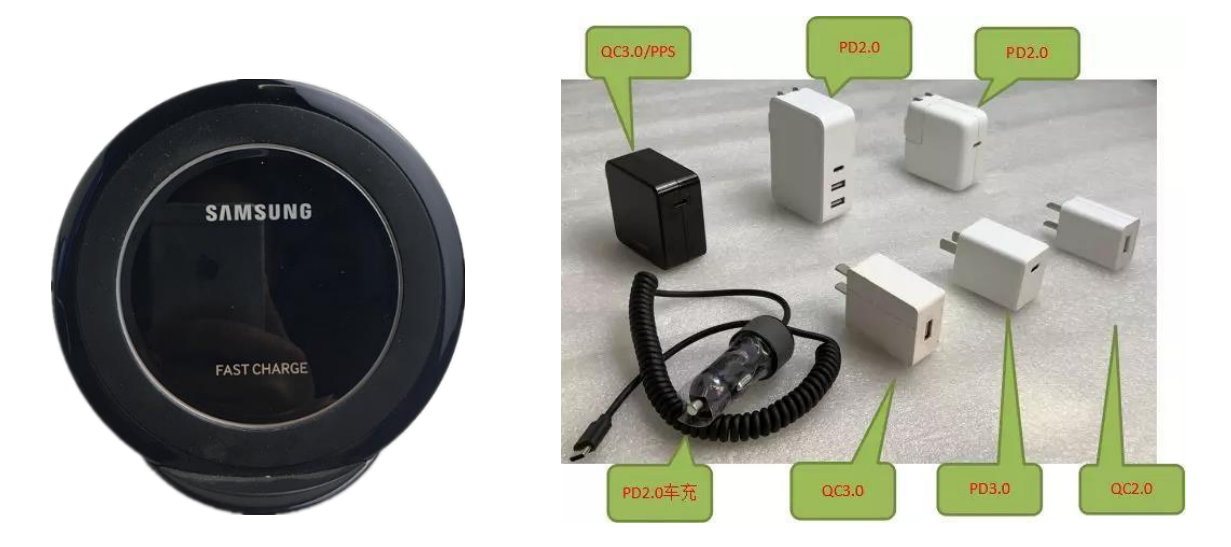

Introduction of instrument size and appearance

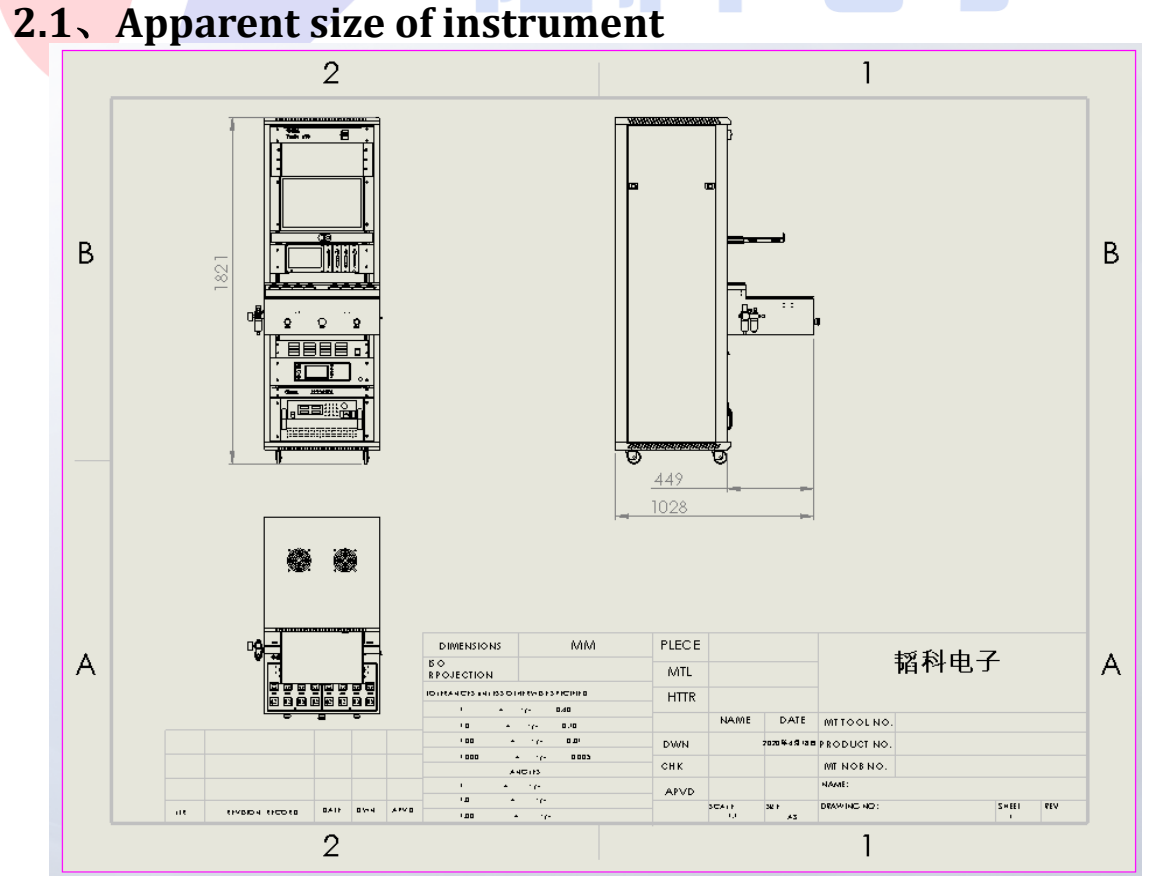

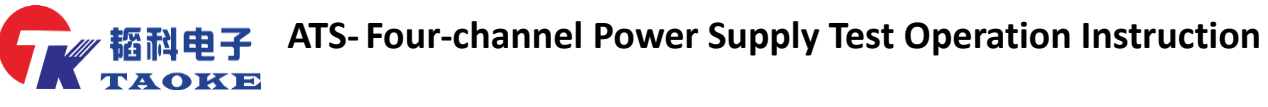

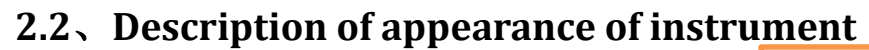

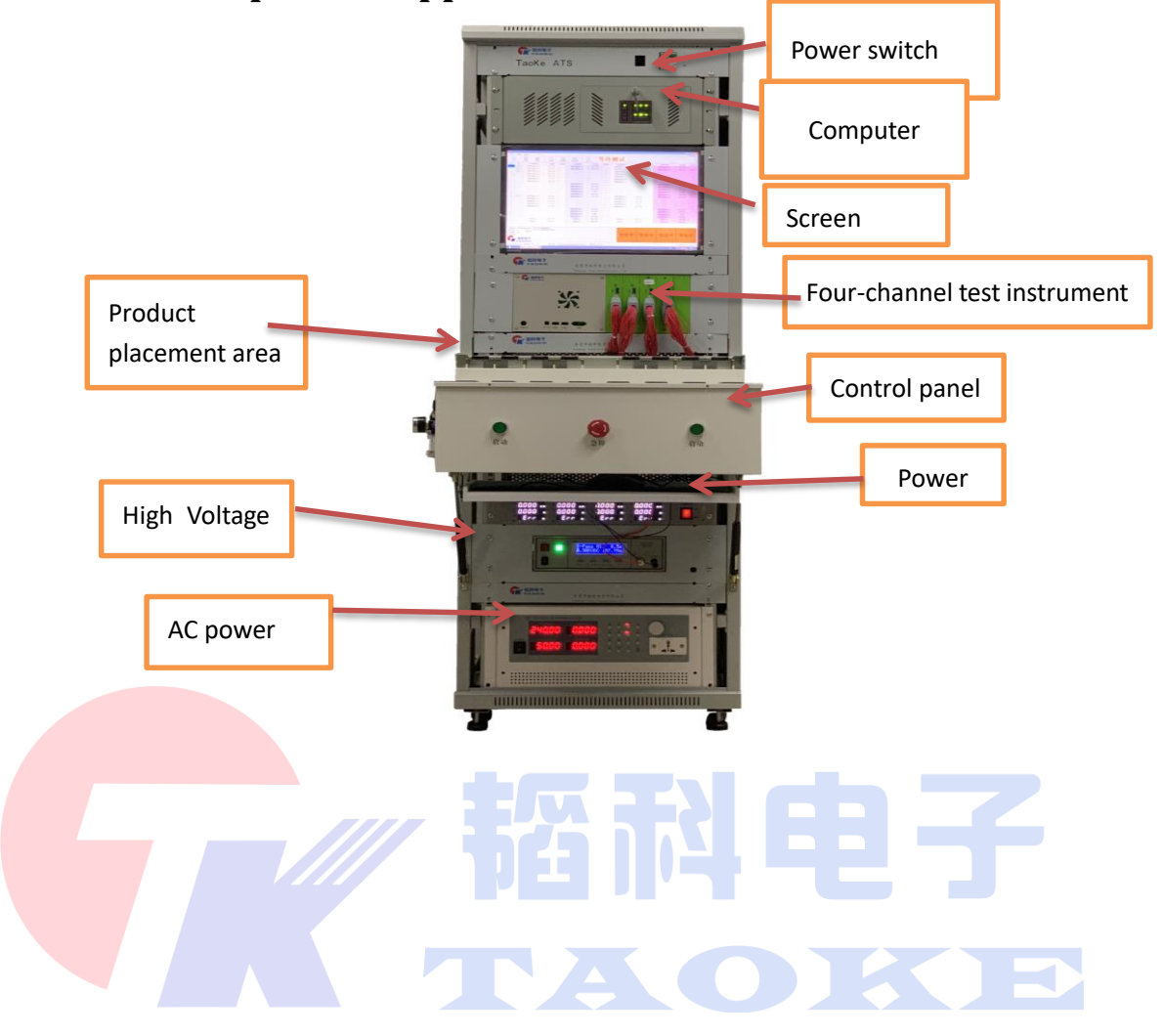

**都科电子** ATS- Four-channel Power Supply Test Operation Instruction

### $\Xi$ 、 Operation Procedure

#### 3.1. BOOT check and open test software

 $1_{n}$  Turn on the leakage switch on the ATS and make sure all the instruments are charged properly

 $2_{\sim}$  check the high-pressure Valve next to the test stand whether the normal air pressure, normal for (0.4~0.6MPa)

3、 confirm normal after opening the computer panel, press the Computer Boot Button boot

4 After entering the interface, double-click the test software shortcut (shown in figure) to open the test software

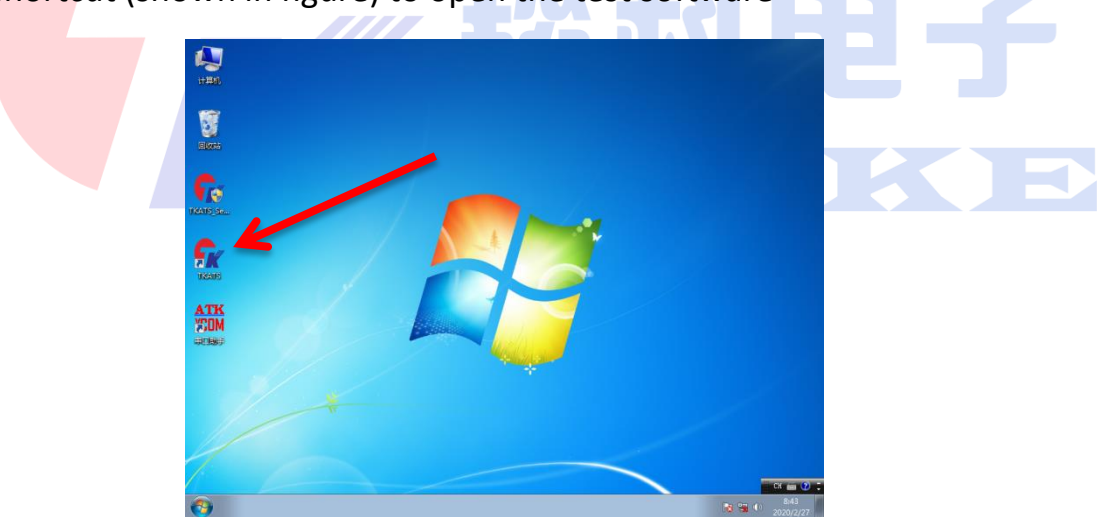

5、 After opening the software, the test interface is shown as follows (Note: After opening the software normally, the cylinder inside the test bed will have a reset action). By default, the material number before closing will be opened, and there will be no abnormal indication at mark No. 1, mark No. 2 is the pre-test material number 8/22

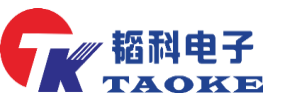

area and a structure of the structure of the structur

| K TKA             | ATS - ž              | 京第市福科电子有限公<br>2000年1月1日日 | 同 // AP101                                          |                              |                                                           |               |                      |         |                   |            |              | Arch 7 (8)-2           |                           | <b>6</b>        | ×     |
|-------------------|----------------------|--------------------------|-----------------------------------------------------|------------------------------|-----------------------------------------------------------|---------------|----------------------|---------|-------------------|------------|--------------|------------------------|---------------------------|-----------------|-------|
| 2040<br>打开#       | ), , , ,<br>]<br>1.# | 2월(S) WEAD(H) *          | 1211                                                | 童                            |                                                           | 式 傳山          | iTOP                 | )<br>軍续 | <br>清早            | 4          | 等            | 侍测                     | 武                         | 9480<br>日<br>過日 | 10.02 |
| 序号                | AC                   | CH1.兼航项目                 | CH1范围                                               | 结果                           | CH2预试项目                                                   | CH2范围         | 结果2                  | СНЭЖТ   | 武项目               | CHS范围      | 结果3          | CHAMILTIME             | CH4范围                     | 结果4             | ^     |
| 1                 | 26                   | PD启动电压1 (nv)             | 4750''5250                                          | 2                            | 70启动电压1 (av)                                              | 4750`'5250    |                      | PD启动电   | 压1 (av)           | 4750''5250 |              | PD启动电压1 (av)           | 4750`5250                 |                 |       |
| 2                 |                      | PD01空载电压 (mv)            | 4750 5250                                           | ~                            | 7001空動电圧 (av)                                             | 4750~5250     |                      | 7001空朝) | 包田 (av)           | 4750 5250  |              | 7001空鹅电压 (av)          | 4750`'5250                |                 |       |
| 3                 | 22                   | PD01空载电压 (mv)            | 4750~5250                                           |                              | 7001空载电压 (av)                                             | 4750 "5250    |                      | 7001空報  | 电压 (av)           | 4750~5250  |              | 7001空载电压 (av)          | 4750`'5250                |                 |       |
| 4                 |                      | PD01带载电流(ma)             | 2950^3050                                           |                              | 7001带载电流 (na)                                             | 2950`'3050    |                      | 7001带载  | 电流(610)           | 2950^3050  |              | PD01帯戦电流(no)           | 2950~3050                 |                 |       |
| 5                 |                      | 带载纹波(av)                 | 0~300                                               |                              | 帯戦纹波 (av)                                                 | 0~300         |                      | 帯截纹:    | 疫(nv)             | 0~300      |              | 带载纹波(av)               | 0~300                     |                 | 1=    |
| 6                 |                      | PD01带载电压 (mv)            | 4250~5250                                           |                              | 7001带甄电压 (av)                                             | 4250 "5250    |                      | 7001带载  | 电压 (av)           | 4250~5250  |              | 7001带载电压 (av)          | 4250`'5250                |                 |       |
| 7                 |                      | PI短路电流 (ak)              | 0~400                                               |                              | PD短路电流 (nA)                                               | 0~400         |                      | PD短路电   | (滴GA)             | 0~400      |              | PD短路电流(mA)             | 0~400                     |                 |       |
| 8                 |                      | 自定义强时(as)                | 1000~1000                                           |                              | 自定义延时(es)                                                 | 1000~1000     |                      | 自定义系    | (81) (n.s.)       | 1000 1000  |              | 自定义延时(ss)              | 1000~1000                 |                 |       |
| 9                 |                      | PD恢复电压 (av)              | 4750~5250                                           |                              | 2D恢复电压 (mv)                                               | 4750 "5250    |                      | PD恢复电   | (mv)              | 4750~5250  |              | 2D恢复电压 (av)            | 4750`'5250                |                 |       |
| 10                |                      | 自定义短时(as)                | 1000~1000                                           |                              | 自定义延时 (ss)                                                | 1000~1000     |                      | 自定义系    | (8时 (as)          | 1000~1000  |              | 自定义延时(as)              | 1000~1000                 |                 |       |
| 11                |                      | PD02空载电压 (mv)            | 8550''9450                                          |                              | 1002空動电圧 (av)                                             | 8550~9450     |                      | 7002空朝  | 包田 (av)           | 8550''9450 |              | 7002空载电压 (av)          | 8550~9450                 |                 | ł     |
| 12                |                      | PD02带载电流(ma)             | 1950~2050                                           |                              | 7002带载电流 (as)                                             | 1950~2050     |                      | 7002带载) | 电流 (na)           | 1950~2050  |              | 7002带颜电流 (au)          | 1950~2050                 |                 | L     |
| 13                |                      | PD02带载电压 (mv)            | 8500~9450                                           |                              | 1002常載电圧 (av)                                             | 8500 ~9450    |                      | 7002带载  | 电压 (av)           | 850019450  |              | 7002带载电压 (av)          | 8500~9450                 |                 | ł     |
| 14                |                      | 11短路电流(64)               | 0~400                                               |                              | 10短路电流 (su)                                               | 0~400         |                      | PD短路电   | (澹(na)            | 0~400      |              | 10短路电流(ma)             | 0~400                     |                 | ł     |
| 15                |                      | PD恢复电压 (av)              | 4750 5250                                           |                              | 2D恢复电压 (av)                                               | 4750 '5250    |                      | PD恢复电   | (Ex.)             | 4750 '5250 |              | PD恢复电压 (sv)            | 4750`'5250                |                 |       |
| 16                |                      | 自定义题时(es)                | 1000~1000                                           |                              | 自定义延时(es)                                                 | 1000~1000     |                      | 自定义系    | (81) (as)         | 1000~1000  |              | 自定义延时(as)              | 1000~1000                 |                 | 1     |
| 17                |                      | PD03空载电压 (mv)            | 11400''1                                            |                              | 7003空動电圧 (av)                                             | 11400~1       |                      | 7003空朝  | 电压 (av)           | 11400''1   |              | 7003空载电压 (av)          | 11400~1                   |                 |       |
| 18                |                      | PD03带载电流(ma)             | 1450~1550                                           |                              | 7003带载电流 (au)                                             | 1450~1550     |                      | 7003带载) | 転流 (au)           | 1450~1550  |              | 7003带魏电流 (au)          | 1450~1550                 |                 |       |
| 19                |                      | PD03常载电压 (nv)            | 11400~1                                             |                              | 7003常數电压 (av)                                             | 11400~1       |                      | 7003带载  | 电压 (av)           | 11400~1    |              | 7003常载电压 (av)          | 11400~1                   |                 | ŀ     |
| 刑试总<br>通过数<br>不良数 | 波:<br>理:<br>理:       | 4809<br>4446<br>363      | 09:34:48]<br>(09:34:54]<br>(09:34:55]<br>(09:34:55] | 启动软件<br>获取通道<br>获取通道<br>打开机种 | - Ver: 1.2.7299.26<br>一頭试奈件!<br>一頭试奈件! 枝验成I<br>文件 - AP101 | 112 登載:<br>h! | <sup>795</sup><br>夺待 | 中       | <sup>总数:136</sup> | "<br>待中    | 总数:          | <sup>1659</sup><br>等待中 | <sup>過数: 1011</sup><br>等待 | 中               |       |
|                   | K.                   | 稻科电子<br>TAOKE            |                                                     |                              | 1                                                         | 重过:<br>不良:    | 778                  |         | 通过: 128<br>不良: 57 | 37         | · 通过:<br>不良: | 1371<br>288            | 通过: 1010<br>不良: 1         |                 |       |
| fer : 1.          | 2.7299               | 9.26112 用户:ZHH           |                                                     | 则试进度                         | :                                                         |               | (                    | 0% 測试   | 用时:0兆             | \$         | _            | 20:                    | 20年02月 ()<br>院 (3) …      | 9:35            | 2     |

3.2、Introduction to test software menu

### 3.2.1 FILE MENU BAR INTERFACE: The main function is to open

| 文件(F) • 🕴               | 2置(S) 帮助(H) •       | 机台试用时                                                        | 间剩余7 | 7.27小时                                                    |                   |                      |               |           |         | 气缸模式                     |                           | 🔲 失败跳过 |
|-------------------------|---------------------|--------------------------------------------------------------|------|-----------------------------------------------------------|-------------------|----------------------|---------------|-----------|---------|--------------------------|---------------------------|--------|
| 口<br>打开机种               | 新建机种                | 「」<br>編輯机种                                                   | 查    |                                                           | ()<br>式 停山        | stop)<br>:/夏位        |               |           | 等       | 待测                       | 武                         | →退出    |
| 序号 AC                   | CH1测试项目             | CH1范围                                                        | 结果1  | CH2测试项目                                                   | CH2范围             | 结果2                  | СНЭ测试项目       | CH3范围     | 结果3     | CH4测试项目                  | CH4范围                     | 结果4 🔺  |
| 1 26                    | PD启动电压1 (mv)        | 4750~5250                                                    |      | PD启动电压1 (nv)                                              | 4750~5250         |                      | PD启动电压1 (mv)  | 4750~5250 |         | PD启动电压1 (nv)             | 4750~5250                 |        |
| 2                       | PD01空载电压 (nv)       | 4750~5250                                                    |      | PD01空载电压 (mv)                                             | 4750~5250         |                      | PD01空载电压 (mv) | 4750~5250 |         | PD01空载电压 (mv)            | 4750~5250                 |        |
| 3 22                    | PD01空载电压 (nv)       | 4750~5250                                                    |      | PD01空载电压 (mv)                                             | 4750~5250         |                      | PD01空载电压 (nv) | 4750~5250 |         | PD01空载电压 (mv)            | 4750~5250                 |        |
| 4                       | PD01带载电流(ma)        | 2950~3050                                                    |      | PD01带载电流 (ma)                                             | 2950~3050         |                      | PD01带载电流(ma)  | 2950~3050 |         | PD01带载电流(ma)             | 2950~3050                 |        |
| 5                       | 带载纹波 (mv)           | 0~300                                                        |      | 带载纹波 (nv)                                                 | 0~300             |                      | 带载纹波 (nv)     | 0~300     |         | 带载纹波 (nv)                | 0~300                     | E      |
| 6                       | PD01带载电压 (nv)       | 4250~5250                                                    |      | PD01带载电压 (mv)                                             | 4250~5250         |                      | PD01带载电压 (mv) | 4250~5250 |         | PD01带载电压 (nv)            | 4250~5250                 |        |
| 7                       | PD短路电流(mA)          | 0~400                                                        |      | PD短路电流(mA)                                                | 0~400             |                      | PD短路电流(nA)    | 0~400     |         | PD短路电流(mA)               | 0~400                     |        |
| 8                       | 自定义延时(ms)           | 1000~1000                                                    |      | 自定义延时(ms)                                                 | 1000~1000         |                      | 自定义延时(ms)     | 1000~1000 |         | 自定义延时(ms)                | 1000~1000                 |        |
| 9                       | PD恢复电压 (mv)         | 4750~5250                                                    |      | PD恢复电压 (mv)                                               | 4750~5250         |                      | PD恢复电压 (nv)   | 4750~5250 |         | PD恢复电压 (mv)              | 4750~5250                 |        |
| 10                      | 自定义延时(ms)           | 1000~1000                                                    |      | 自定义延时(ms)                                                 | 1000~1000         |                      | 自定义延时(ms)     | 1000~1000 |         | 自定义延时(ms)                | 1000~1000                 |        |
| 11                      | PD02空载电压 (nv)       | 8550~9450                                                    |      | PDO2空载电压 (mv)                                             | 8550~9450         |                      | PI02空载电压 (nv) | 8550~9450 |         | PD02空载电压 (mv)            | 8550~9450                 |        |
| 12                      | PD02带载电流(ma)        | 1950~2050                                                    |      | PDD2带载电流 (ma)                                             | 1950~2050         |                      | PIO2带载电流(ma)  | 1950~2050 |         | PD02带载电流(ma)             | 1950~2050                 |        |
| 13                      | PD02带载电压 (nv)       | 8500~9450                                                    |      | PDO2带载电压 (mv)                                             | 8500~9450         |                      | PI02带载电压 (nv) | 8500~9450 |         | PD02带载电压 (mv)            | 8500~9450                 |        |
| 14                      | PD短路电流(ma)          | 0~400                                                        |      | PD短路电流(ma)                                                | 0~400             |                      | PD短路电流(na)    | 0~400     |         | PD短路电流(ma)               | 0~400                     |        |
| 15                      | PD恢复电压 (mv)         | 4750~5250                                                    |      | PD恢复电压 (mv)                                               | 4750~5250         |                      | PD恢复电压 (nv)   | 4750~5250 |         | PD恢复电压 (mv)              | 4750~5250                 |        |
| 16                      | 自定义延时(ms)           | 1000~1000                                                    |      | 自定义延时(ms)                                                 | 1000~1000         |                      | 自定义延时(ms)     | 1000~1000 |         | 自定义延时(ms)                | 1000~1000                 |        |
| 17                      | PD03空载电压 (nv)       | 11400~1                                                      |      | PD03空载电压 (mv)                                             | 11400~1           |                      | PD03空载电压 (nv) | 11400~1   |         | PD03空载电压 (mv)            | 11400~1                   |        |
| 18                      | PD03带载电流(ma)        | 1450~1550                                                    |      | PD03带载电流 (ma)                                             | 1450~1550         |                      | PD03带载电流(ma)  | 1450~1550 |         | PD03带载电流(ma)             | 1450~1550                 |        |
| 19                      | PD03带载电压 (nv)       | 11400~1                                                      |      | PDO3带载电压 (mv)                                             | 11400~1           |                      | PI03带载电压 (nv) | 11400~1   |         | PD03带载电压 (nv)            | 11400~1                   | -      |
| 测试总数:<br>通过数里:<br>不良数里: | 4809<br>4446<br>363 | [09:34:48] )<br>[09:34:54] §<br>[09:34:54] §<br>[09:34:55] § | 自动软件 | - Ver: 1.2.7299.26<br>一项试条件:<br>一项试条件: 校验成5<br>文件 - AP101 | 112 总数:<br>h!<br> | <sup>795</sup><br>等待 | 息数: 134       | ₄<br>待中   | 总数:<br> | <sup>: 1659</sup><br>等待中 | <sup>嵗数: 1011</sup><br>等待 | ŕ中     |

and edit the material number

**都科电子** ATS- Four-channel Power Supply Test Operation Instruction

3.2.2 After opening the material number, click on the edit machine to enter the content editing interface as follows, you can edit the test items and test scope, you can add, insert, delete, move and so on

| 口<br>1开机和 | 中 保存         | 10 (11)<br>机种 另存为 |             |               |                |               |             |        | is o                      |    |
|-----------|--------------|-------------------|-------------|---------------|----------------|---------------|-------------|--------|---------------------------|----|
| 序号        | AC供电         | CH1测试项目           | CH1测试范围     | CH2测试项目       | CH2测试范围        | CH3测试项目       | CH3测试范围     | ^      | AP or                     |    |
|           | 260, 50      | PD启动电压1(mv)       | 4750~5250   | PD启动电压1(nv)   | 4750^5250      | PD启动电压1(mv)   | 4750^5250   | P:     | む示FC<br>补偿<br>NC<br>オロニック |    |
| 2         |              | PD01空载电压 (nv)     | 4750~5250   | PD01空载电压 (mv) | 4750~5250      | PDO1空载电压 (mv) | 4750~5250   | PI     | · 测LLSE示AL                | ١. |
| 3         | 220, 50      | PD01空载电压 (nv)     | 4750~5250   | PD01空载电压 (mv) | 4750~5250      | PD01空载电压 (mv) | 4750~5250   | PI     | 漏箱辅助                      | 1  |
| 4         |              | PD01带载电流(ma)      | 2950~3050   | PD01带载电流 (ma) | 2950~3050      | PD01带载电流 (ma) | 2950~3050   | PI     | 测试模板                      | 1  |
| 5         | - 1,1 -      | 带载纹波 (nv)         | 0~300       | 带载纹波 (nv)     | 0~300          | 带载纹波 (nv)     | 0~300       |        | 测试内容                      |    |
| 6         | - 1,1 - ]    | PD01带载电压 (nv)     | 4250~5250   | PD01带载电压 (mv) | 4250~5250      | PD01带载电压 (mv) | 4250~5250   | P      | 该机种的内容                    |    |
| 7         | -1,1-        | PD短路电流 (mA)       | 0~400       | PD短路电流(mA)    | 0~400          | PD短路电流(mA)    | 0~400       | _      | 添加                        |    |
| 8         | 1,1          | 自定义延时(ms)         | 1000~1000   | 自定义延时(ms)     | 1000~1000      | 自定义延时(ms)     | 1000~1000   |        | 插入                        |    |
| 9         | 1,1          | PD恢复电压 (mv)       | 4750~5250   | PD恢复电压 (mv)   | 4750``5250     | PD恢复电压 (mv)   | 4750~5250   |        |                           |    |
| 10        | 1,1          | 自定义延时(ms)         | 1000~1000   | 自定义延时(ms)     | 1000~1000      | 自定义延时(ms)     | 1000~1000   |        |                           |    |
| 11        | 1,1          | PD02空载电压 (nv)     | 8550~9450   | PD02空载电压 (nv) | 8550~9450      | PD02空载电压 (mv) | 8550~9450   | Pi     | 6F 1                      |    |
| 12        | 1,1          | PD02带载电流 (ma)     | 1950~2050   | PDO2带载电流 (ma) | 1950~2050      | PD02带载电流 (ma) | 1950~2050   | PI     | 下移                        | _  |
| 13        | 1,1          | PD02带载电压 (nv)     | 8500~9450   | PDO2带载电压 (nv) | 8500~9450      | PDO2带载电压 (mv) | 8500~9450   | PI     | 自定义OCP                    | 1  |
| 14        | 1,1          | PD短路电流(ma)        | 0~400       | PD短路电流(ma)    | 0~400          | PD短路电流(ma)    | 0~400       | F      | 📄 断开快充IC                  | 1  |
| 15        | 1,1          | PD恢复电压 (mv)       | 4750~5250   | PD恢复电压 (mv)   | 4750~5250      | PD恢复电压 (mv)   | 4750~5250   | F      | 日描启动则                     | /  |
| 16        | 1,1          | 自定义延时(ms)         | 1000~1000   | 自定义延时(ms)     | 1000~1000      | 自定义延时(ms)     | 1000~1000   | E      | 第码数里:                     |    |
| 17        | 1,1          | PD03空载电压 (nv)     | 11400~12600 | PDO3空载电压 (nv) | 11400~12600    | PDO3空载电压 (mv) | 11400~12600 | PI     |                           |    |
| 18        | 1,1          | PD03带载电流 (ns)     | 1450~1550   | PD03带载电流(ma)  | 1450~1550      | PD03带载电流 (ma) | 1450~1550   | PI     |                           |    |
| 19        | 1,1          | PD03带载电压 (nv)     | 11400~12600 | PDO3带载电压 (mv) | 11400~12600    | PD03带载电压 (mv) | 11400~12600 | PI     |                           |    |
| 20        | 1,1          | PD短路电流(ma)        | 0~400       | PD短路电流(ma)    | 0~400          | PD短路电流(ma)    | 0~400       | F      |                           |    |
| 21        | 1,1          | PD恢复电压 (mv)       | 4750~5250   | PD恢复电压 (mv)   | 4750~5250      | PD恢复电压 (mv)   | 4750~5250   | F      |                           |    |
| 22        | 1,1          | 自定义延时(ms)         | 1000~1000   | 自定义延时(ms)     | 1000~1000      | 自定义延时(ms)     | 1000~1000   | E      |                           |    |
| 23        | 100, 50      | PD01空载电压 (nv)     | 4750~5250   | PD01空载电压 (mv) | 4750~5250      | PD01空载电压 (mv) | 4750~5250   | PI     |                           |    |
| 24        | 67           | PD01带载电流 (ma)     | 2950~3050   | PD01带载电流 (ma) | 2950~3050      | PD01带载电流 (ma) | 2950~3050   | • IQ   |                           |    |
| . 1 2 7   | 7200.26112 E | 86,700 潮は         |             |               | 004 WitztEBRt. | 10.01.±N      | 20          | 20Œ02E |                           |    |

3.2.3 Click the edit assistant menu to copy and delete the whole content between each channel, convenient and fast, and save step by step after editing.

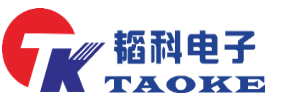

### 电子 ATS- Four-channel Power Supply Test Operation Instruction

|          | 2(年(F) ~ 1<br>丁开机种<br>序号<br>1<br>2<br>3<br>4<br>5<br>6 | 2章(S) ##用<br>保存<br>280,50<br>7,7<br>220,50<br>7,7<br>7,7 | 0(H) - G23 私会式用<br>初神<br>日本<br>日本<br>日本<br>日本<br>日本<br>日本<br>日本<br>日本<br>日本<br>日本                           | CHI现航式范围<br>4750°5250<br>4750°5250<br>4750°5250                                     | Crežyn 顶目<br>Th <u>aller Cre</u> yyy<br>FD01空载电压 (av) | CH2测试范围<br>4750~5250 | ால் ஆர்ந்து<br>கைக்கையாக (கூட | 气乱模型<br>CHO3所式范围 | ,1      |             |   |
|----------|--------------------------------------------------------|----------------------------------------------------------|----------------------------------------------------------------------------------------------------|-------------------------------------------------------------------------------------|-------------------------------------------------------|----------------------|-------------------------------|------------------|---------|-------------|---|
|          | D<br>丁<br>开<br>机<br>井<br>2<br>3<br>4<br>5<br>6<br>7    | 保存<br>280,50<br>7.7<br>220,50<br>7.7<br>7.7<br>7.7       | 初种<br>第存方<br>に11 第1式項目<br>下D自动电圧 1 (wv)<br>PD01空戦电圧 (wv)<br>PD01空戦电圧 (wv)<br>PD01空戦电流 (wv)<br>PD01管戦电流 (sv) | Chi 现价式范围<br>4750°5250<br>4750°5250<br>4750°5250                                    |                                                       | CH2测试范围<br>4750~5250 | CHS测试项目                       | CHOMILIZE        | •       |             |   |
| <b>)</b> | 序号<br>1<br>2<br>3<br>4<br>5<br>6<br>7                  | 260, 50<br>7, 7<br>220, 50<br>7, 7<br>7, 7               | CHI测试项目<br>PD启动电压I (av)<br>PD01空载电压 (av)<br>PD01空载电压 (av)<br>PD01空载电压 (av)                                  | CH1现机式范围<br>4750 <sup>~5250</sup><br>4750 <sup>~5250</sup><br>4750 <sup>~5250</sup> | CH2期一项目<br><del>TUDD由日子のv)</del><br>PD01空载电压 (wv)     | CH2测试范围<br>4750~5250 | CHO测试项目<br>和启动电 C 1 (cm)      | CH3测试范围          |         | 42101       |   |
| )        | 1<br>2<br>3<br>4<br>5<br>8<br>7                        | 260, 50<br>/,/<br>220, 50<br>/,/<br>/,/                  | PD启动电压1 (nv)<br>PD01空载电压 (nv)<br>PD01空载电压 (nv)<br>PD01带载电流 (na)                                             | 4750 <sup>5250</sup><br>4750 <sup>5250</sup><br>4750 <sup>5250</sup>                | PDD1空载电压 (nv)                                         | 4750~5250            | 和白洲中に(~)                      |                  |         |             | 1 |
|          | 2<br>3<br>4<br>5<br>8                                  | /,/<br>220,50<br>/,/<br>/,/                              | PD01空载电压 (nv)<br>PD01空载电压 (nv)<br>PD01带载电流 (na)                                                             | 4750``5250<br>4750``5250                                                            | PD01空载电压 (nv)                                         |                      | 10/00/00/11/00/               | 4750~5250        | P       | 显示PC补偿      |   |
|          | 3 4 5 6 7                                              | 220, 50<br>/, /<br>/, /                                  | PD01空载电压 (nv)<br>PD01带载电流 (na)                                                                              | 4750~5250                                                                           |                                                       | 4750~5250            | PD01空载电压 (nv)                 | 4750~5250        | PI      | ☑ 测试显示#C    |   |
|          | 4 5 6 7                                                | 1,1<br>1,1                                               | PD01带载电流(na)                                                                                                |                                                                                     | PD01空载电压 (nv)                                         | 4750~5250            | PD01空载电压 (nv)                 | 4750~5250        | PI      | 编辑辅助        |   |
|          | 5 6                                                    | 1,1                                                      |                                                                                                    | 2950~3050                                                                           | PI01带载电流(ma)                                          | 2950~3050            | PD01带载电流 (na)                 | 2950~3050        | PI      | 现试模板        |   |
|          | 6                                                      |                                                          | 常數汉波 (av) 測试                                                                                                | 内容编辑辅助【请恭                                                                           | [清楚再操作]                                               |                      |                               | 0~300            |         | 测试内容        |   |
|          | 7                                                      | 1.1                                                      | PD01带载电压 (r                                                                                                 |                                                                                     |                                                       |                      |                               | 4250~5250        | PI      | 测试条件        |   |
|          | · _                                                    | -1,1 ]                                                   | PD短路电流 (n) 第                                                                                                | 制通道一的内容                                                                             | 复制通道二的内容                                              | 复制通道三的内容             | 复制通道四的内容                      | 0~400            | F       | 添加          |   |
|          | 8                                                      | -1,1                                                     | 自定义延时(ma                                                                                                    |                                                                                     |                                                       |                      |                               | 1000~1000        | E       | 插入          |   |
|          | 9                                                      | -1,1-)(                                                  | PD恢复电压 (ms 私                                                                                                | 观内容到通道                                                                              | 粘贴内容到通道二                                              | 粘贴内容到通道三             | 粘贴内容到通道四                      | 4750~5250        | F       | Hel Rŵ      |   |
|          | 10                                                     | -1,1 )(                                                  | 自定义延时(ns                                                                                                    |                                                                                     |                                                       |                      |                               | 1000~1000        | E       | 1 5/2       |   |
|          | 11                                                     | -1,1 [                                                   | PD02空载电压 (r 劳                                                                                               | 围值替换/快速失闭                                                                           |                                                       |                      | 夏制内容包含                        | 8550~9450        | PI      |             |   |
|          | 12                                                     | -1,1                                                     | PD02带载电流 (r                                                                                                 | 通道— 🛛 🗇                                                                             | ) 🛛 🗋                                                 | ăΞ © ∄ă              |                               | 1950~2050        | PI      | 下移          |   |
|          | 13                                                     | -1,1                                                     | PD02带载电压 (r                                                                                                 | 5 测试范围 🕇 🕠                                                                          | 10 2 48 M 011                                         | 一件指                  |                               | 8500~9450        | PI      | 自定义OCP      |   |
|          | 14                                                     | -1,1 ][                                                  | PD短路电流 (ne                                                                                                  | 2 0 1 15 2013                                                                       | 150 38200 State                                       |                      |                               | 0~400            | F       | ■ 断开快充IC    |   |
|          | 15                                                     | 1,1                                                      | PD恢复电压(nn                                                                                                   | a 💿 🗂 Wi Willia                                                                     | 则目消味: 消了                                              | す 王涓林                | OK                            | 4750~5250        | F       | 日描启动列       |   |
|          | 16                                                     | 1,1                                                      | 自定义延时(ns *                                                                                                  | 3 通道一 的所有初                                                                          | 小偿值清除? 清日                                             | 除请想清楚再操(             | ¥!                            | 1000~1000        | E       | 余屿数里:       |   |
|          | 17                                                     | 1,1                                                      | PD03空载电压 (my)                                                                                               | 11400 12000                                                                         | 1000王载电压 (00)                                         | 11400 12000          | 1003王家(現法 007)                | 11400~12600      | PI      |             |   |
|          | 18                                                     | 1,1                                                      | PD03带载电流(na)                                                                                                | 1450~1550                                                                           | PD03带载电流 (ma)                                         | 1450~1550            | PD03帯截电流 (na)                 | 1450~1550        | PI      |             |   |
|          | 19                                                     | 1,1                                                      | PD03带载电压 (nv)                                                                                               | 11400~12600                                                                         | P103带载电压 (nv)                                         | 11400~12600          | PD03带载电压 (nv)                 | 11400~12600      | PI      |             |   |
|          | 20                                                     | 1,1                                                      | PD短路电流(na)                                                                                                  | 0~400                                                                               | PD短路电流(na)                                            | 0~400                | PD短路电流(na)                    | 0~400            | F       |             |   |
|          | 21                                                     | 1,1                                                      | PD恢复电压 (nv)                                                                                                 | 4750~5250                                                                           | PD恢复电压 (nv)                                           | 4750~5250            | PD恢复电压 (nv)                   | 4750~5250        | F       |             |   |
|          | 22                                                     | 1,1                                                      | 自定义延时(ms)                                                                                                   | 1000~1000                                                                           | 自定义延时(ms)                                             | 1000~1000            | 自定义延时 (ns)                    | 1000~1000        | E       |             |   |
|          | 23                                                     | 100, 50                                                  | PD01空载电压 (nv)                                                                                               | 4750~5250                                                                           | PD01空载电压 (nv)                                         | 4750~5250            | PD01空载电压 (nv)                 | 4750~5250        | PI      |             |   |
|          | 24                                                     | 1,1                                                      | PD01带载电流(ns)                                                                                                | 2950~3050                                                                           | PD01带载电流(na)                                          | 2950~3050            | PD01带载电流(ns)                  | 2950~3050        | PI -    |             |   |
| L .      |                                                        |                                                          |                                                                                                    |                                                                                     |                                                       |                      |                               |                  | •       |             |   |
| Ver      | r: 1.2.729                                             | 99.26112 月                                               | 月户:ZHH 測词                                                                                                   | 进度:                                                                                 |                                                       | 0% 測试用时:             | 12 91 50                      | 20               | 20000 E | ii au 🗠 🝙 = |   |

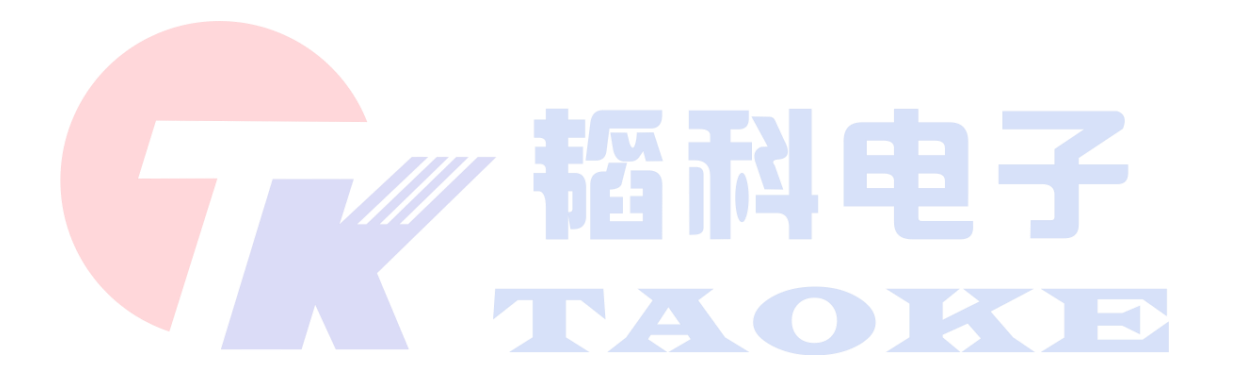

**都科电子** ATS- Four-channel Power Supply Test Operation Instruction

3.2.4 Click the test conditions button to enter the conditions setting interface, as shown in the image below, where the edit assistant function can switch between the test content and the test conditions that can be tested under the test content, after the completion of the content editing, first check machine material number, and then click save machine, and then click the return menu back to the test interface.

| 1<br>11 | 口<br>开机种                                                                                                    | 保存机种             | 驫←                   | - 6                                   |                   |                                                                                                    |               |                     |        | ie o     |
|---------|----------------------------------------------------------------------------------------------------|------------------|----------------------|---------------------------------------|-------------------|----------------------------------------------------------------------------------------------------|---------------|---------------------|--------|----------|
|         | -                                                                                                    | CH1测试条件          | CH1设置值               | CH2测试条件                               | CH2设置值            | CH3测试条件                                                                                                    | CH3设置值        | CH4测试条件             | CH4设置值 | AP101    |
|         | 1                                                                                                    | DC供电电压1 (nv)     | 12000                | DC供电电压1 (nv)                          | 12000             | DC供电电压1 (nv)                                                                                                    | 12000         | DC供电电压1 (nv)        | 12000  | 显示IC补偿   |
|         | 2                                                                                                    | DC供电电压2 (nv)     | 24000                | DC供电电压2 (nv)                          | 24000             | DC供电电压2 (nv)                                                                                                    | 24000         | DC供电电压2 (nv)        | 24000  | ☑ 测试显示AC |
|         | 3                                                                                                    | 电压恢复时间(mS)       | 6000                 | 电压恢复时间(mS)                            | 6000              | 电压恢复时间(mS)                                                                                                    | 6000          | 电压恢复时间(mS)          | 6000   | 编辑辅助     |
|         | 4                                                                                                    | 摇摆测试时间(mS)       | 0                    | 摇摆测试时间(wS)                            | 0                 | 摇摆测试时间(mS)                                                                                                    | 0             | 摇摆测试时间(mS)          | 0      | 测试模板     |
|         | 5                                                                                                    | 过载持续时间(mS)       | 0                    | 过载持续时间(mS)                            | 0                 | 过载持续时间(mS)                                                                                                    | 0             | 过载持续时间(mS)          | 0      | 测试内容 🧲   |
|         | 6                                                                                                    | 短路持续时间(ms)       | 100                  | 短路持续时间(ms)                            | 100               | 短路持续时间(ms)                                                                                                    | 100           | 短路持续时间(ms)          | 100    | 现试条件     |
|         | 7                                                                                                    | 带载持续时间(mS)       | 300                  | 带载持续时间(mS)                            | 300               | 带载持续时间(mS)                                                                                                    | 300           | 带载持续时间(mS)          | 300    | 添加       |
|         | 8                                                                                                    | 电压切换时间(mS)       | 5500                 | 电压切换时间(mS)                            | 5500              | 电压切换时间 (nS)                                                                                                    | 5500          | 电压切换时间(mS)          | 5500   | 「<br>様 入 |
|         | 9                                                                                                    | 负载电流补偿(%。)       | 1000                 | 负载电流补偿(Xo)                            | 1000              | 负载电流补偿(%。)                                                                                                    | 1000          | 负载电流补偿(%o)          | 1000   |          |
|         | 10                                                                                                    | 一挡输出电压 (nv)      | 5000                 | 一挡输出电压 (mv)                           | 5000              | 一挡输出电压 (nv)                                                                                                    | 5000          | 一挡输出电压 (nv)         | 5000   | 101 174  |
|         | 11                                                                                                    | —挡带载电流(mA)       | 3000                 | 一指带载电流 (mA)                           | 3000              | —挡带载电流 (mA)                                                                                                    | 3000          | — 挡带载电流 (mA)        | 3000   | 上移       |
|         | 12                                                                                                    | 一挡过载电流(mA)       | 4500                 | 一指过载电流(mA)                            | 4500              | 一挡过载电流(mA)                                                                                                    | 4500          | 一挡过载电流(mA)          | 4500   | 下移       |
|         | 13                                                                                                    | 二挡输出电压 (mv)      | 9000                 | 二挡输出电压 (nv)                           | 9000              | 二挡输出电压 (nv)                                                                                                    | 9000          | 二挡输出电压 (mv)         | 9000   | 自定义0CP   |
|         | 14                                                                                                    | 二指带载电流(mA)       | 2000                 | 二指带载电流 (mA)                           | 2000              | 二挡带载电流 (mA)                                                                                                    | 2000          | 二指带载电流 (mA)         | 2000   | 🔄 断开快充IC |
|         | 15                                                                                                    | 二挡过载电流(mA)       | 3500                 | 二挡过载电流(mA)                            | 3500              | 二挡过载电流(mA)                                                                                                    | 3500          | 二挡过载电流(mA)          | 3500   | □ 扫描启动测  |
|         | 16                                                                                                    | 三挡输出电压 (mv)      | 12000                | 三挡输出电压 (nv)                           | 12000             | 三挡输出电压 (nv)                                                                                                    | 12000         | 三挡输出电压(mv)          | 12000  | 条码数里:    |
|         | 17                                                                                                    | 三挡带载电流(mA)       | 1500                 | 三指带载电流(mA)                            | 1500              | 三挡带载电流(mA)                                                                                                    | 1500          | 三指带载电流(mA)          | 1500   |          |
|         | 18                                                                                                    | 三挡过载电流(mA)       | 3000                 | 三挡过载电流(mA)                            | 3000              | 三挡过载电流(mA)                                                                                                    | 3000          | 三挡过载电流(mA)          | 3000   |          |
| jā.     | ्र<br>संस्थानितीः                                                                                                    |                  | 00000                | ) 2040-01-6-FT / \                    | 00000             | ) although the state of the second second se | 其他面前条件        | ) 2946 (1)46 PT / N | 00000  |          |
| 測       | 试内容                                                                                                    | : 不測高压 🔻 🕷       | 高压类型: AC             | → 频率 (Hz): 50                         | → 电弧灵敏            | 1度等级: 5 ÷                                                                                                    | AC延时(ms)      | 2000                |        |          |
| -       | संब का कि ती के बार के बार कि ती कि ती कि ती कि ती कि ती कि ती कि ती कि ती कि ती कि ती कि ती कि ती कि ती कि ती<br>संब कि ती कि ती कि ती कि ती कि ती कि ती कि ती कि ती कि ती कि ती कि ती कि ती कि ती कि ती कि ती कि ती कि ती कि ती क | 由圧 (V)・ 1000 △ 番 | it 医持续时间 (as         | • 3.000 二 編由由3                        | ☆ F 限 ( u ₅)・ [1] | 2.000                                                                                                    | 毎年T3ifBt (av) | 150 🛋 计能给写知         | s      |          |
| 100     | HE MILLO                                                                                                    | ETE (1).         | 11223339403100 0its. | · · · · · · · · · · · · · · · · · · · | WT DBC (Pola) -   |                                                                                                    | CATOLING OUS) | · DAVE AN           |        |          |

### 3.3、Settings Menu

Default no need to enter a password, directly click OK to enter, you can directly set a new password (engineer operation)

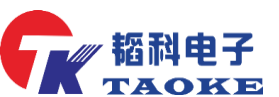

**担子** ATS- Four-channel Power Supply Test Operation Instruction

| <b>口</b><br>打开机 | ¢. | 新建机种                                                                 | <b>一</b><br>编辑机种                                                                     | 查報                                   |                                                                                  | (<br>武 停山  | 170P                    | ()<br>)<br>()<br>()<br>()<br>()<br>()<br>()<br>()<br>()<br>()<br>()<br>()<br>() | 4                                          | 等          | 待测i                        | 武                                          | 日週出 |
|-----------------|----|----------------------------------------------------------------------|--------------------------------------------------------------------------------------|--------------------------------------|----------------------------------------------------------------------------------|------------|-------------------------|---------------------------------------------------------------------------------|--------------------------------------------|------------|----------------------------|--------------------------------------------|-----|
| 字号              | AC | CH1.聊试项目                                                             | CH1范围                                                                                | 结果1                                  | CH2题III项目                                                                        | CH2范围      | 结果2                     | CHORMATIONEL                                                                    | CHS范围                                      | 结果3        | CH4剩f式项目                   | CH4范围                                      | 结果4 |
| 1 2             | s  | 20启动电压1 (nv)                                                         | 4750 "5250                                                                           |                                      | 20启动电压1 (nv)                                                                     | 4750 '5250 |                         | PD启动电压1 (av                                                                     | ·) 4750°5250                               |            | PD启动电压1 (nv)               | 4750 "5250                                 |     |
| 2               |    | 2001空戦电圧 (nv)                                                        | 4750`'5250                                                                           |                                      | 2001空뢠电压 (nv)                                                                    | 4750 '5250 |                         | P101空戦电圧 G-                                                                     | r) 4750 <sup>°°</sup> 5250                 |            | 2001空飘电压(nv)               | 4750 "5250                                 |     |
| 3 2             | 2  | 1101空载电压 (av)                                                        | 4750''5250                                                                           |                                      | 1001空载电压 (av)                                                                    | 4750''5250 |                         | P101空戦电圧(w                                                                      | r) 4750'7 a0                               |            | 1001空载电压 (nv)              | 4750 '5250                                 |     |
| 4               |    | 1901带载电流(na)                                                         | 2950~3050                                                                            |                                      | PD01带载电流(na)                                                                     | 2950~3050  |                         | P101带氨电流6-                                                                      | a) 2 a0°3050                               |            | PD01带载电流(na)               | 2950~3050                                  |     |
| 5               |    | 带载绞波 (av)                                                            | 0~300                                                                                |                                      | 带载绞波 (av)                                                                        | 0~300      |                         | 带载纹波 (nv)                                                                       | 0*'300                                     |            | 带载绞波 (av)                  | 0~300                                      |     |
| 6               |    | 2001带截电压 (nv)                                                        | 4250 '5250                                                                           |                                      | 2001带氨电压 (nv)                                                                    | 4250 '5250 |                         | 7101带载中止6-                                                                      | r) 4250°5250                               |            | 2001带载电压(nv)               | 4250*3250                                  |     |
| 7               |    | 10短路电流 (nA)                                                          | 0~400                                                                                |                                      | 10短路电流(nk)                                                                       | 0~400      |                         | PDT a电流 GA                                                                      | 0~400                                      |            | PD把路电流 (nA)                | 0~400                                      |     |
| 8               |    | 自定义延时(ns)                                                            | 1000~1000                                                                            |                                      | 自定》请编入密码                                                                         | 【输入密码才     | 能建筑                     |                                                                                 | × 1000~1000                                |            | 自定义延时(as)                  | 1000~1000                                  |     |
| 9               |    | PD恢复电压 (nv)                                                          | 4750`'5250                                                                           |                                      | PDARE                                                                            |            | _                       |                                                                                 | 1750"5250                                  |            | PD恢复电压 (nv)                | 4750 "5250                                 |     |
| 10              |    | 自定义延时(ms)                                                            | 1000~1000                                                                            |                                      | 自定》                                                                              | 密码         |                         |                                                                                 | 1000~1000                                  |            | 自定义延时(as)                  | 1000~1000                                  |     |
| 11              |    | 1102空载电压 (av)                                                        | 8550 "9450                                                                           |                                      | 1002空                                                                            |            |                         |                                                                                 | 1550 "9450                                 |            | 1002空载电压 (nv)              | 8550~9450                                  |     |
| 12              |    | 1102帚载电流 (na)                                                        | 1950''2050                                                                           |                                      | 1002帶                                                                            | 确          | 定                       | <b></b>                                                                         | 950"2050                                   |            | PB02带载电流(na)               | 1950~2050                                  |     |
| 13              |    | 1002帯截电圧 (nv)                                                        | 8500 ~9450                                                                           |                                      | 1002帝                                                                            |            |                         |                                                                                 | 500 *9450                                  |            | 2002带载电压 (nv)              | 8500~9450                                  |     |
| 14              |    | PD短路电流 (na)                                                          | 0~400                                                                                |                                      | 20短篇电页 040                                                                       | 3456 福不止   | 崩潰联系                    | 「「「「「「「「」」」」                                                                    | 0~400                                      |            | PD短路电流 (na)                | 0~400                                      |     |
| 15              |    | 20恢复电压 (av)                                                          | 4750''5250                                                                           |                                      | 12恢复电压 (av)                                                                      | 4750''5250 |                         | 10数复电压 (av                                                                      | 4750''5250                                 |            | 70恢复电压 (av)                | 4750 '5250                                 |     |
| 16              |    | 自定义延时(ms)                                                            | 1000~1000                                                                            |                                      | 自定义延时(ms)                                                                        | 1000`*1000 |                         | 自定义延时Gas                                                                        | ) 1000~1000                                |            | 自定义延时(as)                  | 1000~1000                                  |     |
| 17              |    | 1003空载电压 (nv)                                                        | 11400~1                                                                              |                                      | 2003空载电压 (nv)                                                                    | 11400~1    |                         | 1003空假电压 (~                                                                     | r) 11400 <sup>~</sup> 1                    |            | 2003空载电压 (nv)              | 11400~1                                    |     |
| 18              |    | 2003帝凱电流 (na)                                                        | 1450~1550                                                                            |                                      | 2003帝朝电流(na)                                                                     | 1450~1550  |                         | 2003带载电流 6                                                                      | <ul> <li>) 1450<sup>°</sup>1550</li> </ul> |            | 2003帝朝电流(na)               | 1450~1550                                  |     |
| 19              |    | 1003带载电压 (nv)                                                        | 11400''1                                                                             |                                      | 1103带载电压 (nv)                                                                    | 11400~1    |                         | 1203带载电压 (*                                                                     | r) 11400''1                                |            | 1003带载电压 (av)              | 11400~1                                    |     |
|                 |    | 1766<br>1006<br>100<br>100<br>100<br>100<br>100<br>100<br>100<br>100 | [08:44:14] [<br>35]!<br>[08:44:15] :<br>[08:46:09] :<br>[08:46:57] :<br>[08:47:30] : | 該歐通道<br>打开机种<br>打开机种<br>打开机种<br>打开机种 | 一颗式条件! 校验成<br>文件 - A2101<br>文件 - A2101<br>文件 - A2101<br>文件 - A2101<br>文件 - A2101 | ▲ 总数:      | 795<br><b>等待</b><br>178 | 中<br><sup>急數:</sup><br>通过:<br>不良:                                               | 1301<br><b>等待中</b><br>1247<br>54           | 总数:<br>通过: | 1659<br>等待中<br>1371<br>288 | 总数: 1011<br><b>等待</b><br>通过: 1010<br>不良: 1 | 中   |

### 3.4, help menu:

### 3.4.1、启动老化测试

if you want to test an aging product, click on initiate the aging test (this is for engineers). The aging action is a cyclic aging test 3.4.2、查看模块版本

Click to confirm the current module version number and module communication in figure 1

### 3.4.3、通道临时停用

This allows you to customize the opening and closing of test channels to allow the engineer to debug and deactivate them after removing the hooks before the desired channel

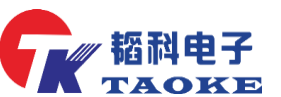

**ATS-** Four-channel Power Supply Test Operation Instruction

|          | 雪(S) 表 | 18h(H) -       | 机台湾田田道     | (金)会) | 78.04/589     |           |     |                                                                                                    |            |      | 今日掲載す          | 0          | 日本範  |
|----------|--------|----------------|------------|-------|---------------|-----------|-----|----------------------------------------------------------------------------------------------------|------------|------|----------------|------------|------|
| -        |        | 用いたの           | Filler     | 1     |               |           | _   | <u>^</u>                                                                                                    |            | al a | A NELLY        | D I        |      |
|          |        | 吉香橋に           | シング        | - 1   | Là 🗅          | 4         | TOP |                                                                                                    | - 4        | £,   | 告 测日           | <b>T</b>   | E    |
| 打开机种     | 新      | 音音模拟           |            | Ē     | 看戲掘 启动利       | 试 停止      | ノ复位 | 教皇青零                                                                                                    |            | J.   |                |            | - 退出 |
| \$F\$ NC | CB     | 查看測法           | 1条件        | - 1   | CH2测试项目       | CH2范围     | 结果2 | CH3测试项目                                                                                                    | CH3范围      | 结果3  | CH4测试项目        | CH4范围      | 结果4  |
| 1 26     | PDE    | 检测测验           | 式平台        |       | PD启动电压1(nv)   | 4750 5250 |     | PD启动电压1 (nv)                                                                                                    | 4750`'5250 |      | PD启动电压1 (mv)   | 4750 '5250 |      |
| 2        | PD01   | 重启演员           | 1種块        |       | PD01空载电压 (nv) | 4750~5250 |     | PD01空载电压 (nv)                                                                                                   | 4750~5250  |      | PD01空载电压 (av)  | 4750 5250  |      |
| 3 22     | PD01   | 查看运行           | 日志         | - [   | PD01空载电压 (nv) | 4750~5250 |     | PD01空载电压 (nv)                                                                                                   | 4750''5250 |      | P101空载电压 (av)  | 4750 '5250 |      |
| 4        | PD01   | 导出演员           | 式 現格到U盘    |       | PD01带载电流(na)  | 2950~3050 |     | PD01带载电流 (na)                                                                                                   | 2950~3050  |      | PD01带载电流(ma)   | 2950~3050  |      |
| 5        | 带:     | 导出机和           | ≑到U盘       | - [   | 带载纹波(av)      | 0~300     |     | 帚载纹波(nv)                                                                                                    | 0~300      |      | 带载绞波 (av)      | 0~300      |      |
| 6        | PD01   | 从U盘导           | 入机种        | - [   | PD01带载电压 (nv) | 4250~5250 |     | PD01带载电压 (av)                                                                                                   | 4250~5250  |      | PD01带载电压 (av)  | 4250 "5250 |      |
| 7        | PDE    | 基础验证           | E点检        |       | PD短路电流(mA)    | 0~400     |     | PD短路电流(nA)                                                                                                    | 0~400      |      | PD短路电流 (sk)    | 0~400      |      |
| 8        | 自定     | 通道临时           | 时停用        | - [   | 自定义延时(ms)     | 1000~1000 |     | 自定义强时(ms)                                                                                                    | 1000~1000  |      | 自定义延时(ms)      | 1000~1000  |      |
| 9        | PD訪    | 切换气机           | Ⅱ模式        | - [   | PD恢复电压 (nv)   | 4750~5250 |     | PD恢复电压 (nv)                                                                                                    | 4750~5250  |      | PD恢复电压 (av)    | 4750~5250  |      |
| 10       | 自定     | 截图             |            |       | 自定义延时(ms)     | 1000~1000 |     | 自定义延时(ns)                                                                                                    | 1000~1000  |      | 自定义延时(ms)      | 1000~1000  |      |
| 11       | PD023  | 查看截到           |            |       | PD02空载电压 (nv) | 8550~9450 |     | PD02空载电压 (nv)                                                                                                   | 8550''9450 |      | P102空载电压 (av)  | 8550*'9450 |      |
| 12       | PD02   | 注 <del>册</del> |            |       | PD02带载电流(na)  | 1950~2050 |     | PD02帯截电流 (na)                                                                                                   | 1950`'2050 |      | P102带载电流(ma)   | 1950~2050  |      |
| 13       | P102   | 关于             |            |       | PD02帚载电压 (nv) | 8500~9450 |     | PD02带载电压 (nv)                                                                                                   | 8500~9450  |      | 1902带载电压 (av)  | 8500~9450  |      |
| 14       | PD短路   | 电流(as)         | 0~400      |       | PD短路电流 (ma)   | 0~400     |     | 10短路电流(na)                                                                                                    | 0~400      |      | PD短路电流(**)     | 0~400      |      |
| 15       | PD恢复   | 电压(my)         | 4750 "5250 |       | PD恢复电压 (mv)   | 4750~5250 |     | PD恢复电压 (nv)                                                                                                    | 4750 '5250 |      | PD恢复电压 (mv)    | 4750 "5250 |      |
| 16       | 自定义    | 延时 (as)        | 1000~1000  |       | 自定义延时(ms)     | 1000~1000 |     | 自定义延时(ns)                                                                                                    | 1000~1000  |      | 自定义延时(as)      | 1000~1000  |      |
| 17       | 1003空1 | 問題臣 (nv)       | 11400~1    |       | PD03空载电压 (nv) | 11400~1   |     | PD03空载电压 (nv)                                                                                                   | 11400~1    |      | P103空载电压 (av)  | 11400~1    |      |
| 18       | 1103带结 | 裁电流 (na)       | 1450~1550  |       | 1203帯戦电流(6a)  | 1450~1550 |     | PD03帯数电流 (na)                                                                                                   | 1450~1550  |      | 1103带载电流 (as)  | 1450~1550  |      |
| 19       | P103带  | 凯电压 (nv)       | 11400~1    |       | PD03带截电压 (nv) | 11400~1   |     | And a second state of the second second second second second second second second second second second second s | 1140020    |      | 2002世史的日日(***) | 11400''1   |      |

### 四、Functional verification of the device (PD)

**4.1**、Click the open machine option (label 1) in the file menu bar, select the material number of the test product (AP101) in the dialog box that pops up, and then click open

| 打开机种  | 新建机种          | 编辑机种                         | して<br>査看数据           | D<br> <br>启动測试  | (STOP)<br>停止/复位          | 数里清零         | <del>4</del>    | 行                    | 测i             | 武                                                                                                    | →退出 |
|-------|---------------|------------------------------|----------------------|-----------------|--------------------------|--------------|-----------------|----------------------|----------------|----------------------------------------------------------------------------------------------------|-----|
| 序号 AC | CH1测试项目       |                              | (由 <del>立)</del> //+ |                 |                          |              |                 |                      | 试项目            | CH4范围                                                                                                    | 结果4 |
| 1 26  | PD启动电压1 (mv)  | <b>*K H</b> 20 <b>3+</b> 176 | TX1+                 | n (n)           |                          |              |                 |                      | 1.压1 (mv)      | 4750~5250                                                                                                    |     |
| 2     | PD01空载电压 (mv) | 00-                          | // 《 本地磁             | 盘 (D:) ▶ TKATS  | s ▶ PN                   | ▼ <b>*</b>   | er PN           | Q                    | 电压 (mv)        | 4750~5250                                                                                                    |     |
| 3 22  | PD01空载电压 (mv) | 组织 ▼                         | 新建文件夹                |                 |                          |              |                 |                      | 电压 (mv)        | 4750~5250                                                                                                    |     |
| 4     | PD01带载电流(ma)  |                              | 访问的位置                | 2 2 2 2         | ^                        | -6           | 修改日期            | 244 <b>7</b> 71      | 电流(ma)         | 2950~3050                                                                                                    |     |
| 5     | 带载纹波 (mv)     |                              |                      | AP101 +         |                          | -            | 2020/2/27 8:42  |                      | 波(mv)          | 0~300                                                                                                    |     |
| 6     | PD01带载电压 (mv) | - E                          |                      | AP101.0         | Litk -                   |              | 2019/9/28 20:05 |                      | 电压 (mv)        | 4250~5250                                                                                                    |     |
| 7     | PD短路电流(mA)    |                              | 5 T                  | C48(AC)         | .tk                      |              | 2019/10/17 21:0 | 8 TK 文               | l流(mA)         | 0~400                                                                                                    |     |
| 8     | 自定义延时(ms)     |                              |                      | c94.tk          | 卖型: TK 文件<br>大小: 5.81 KB |              | 2019/10/18 14:1 | 3 TK 文               | 证时 (ms)        | 1000~1000                                                                                                    |     |
| 9     | PD恢复电压 (mv)   |                              | 4                    | c94_CH.         | tk 修改日期: 2019            | 9/9/28 20:05 | 2019/8/8 8:26   | TK 文/ <sup>E</sup>   | 包压 (mv)        | 4750~5250                                                                                                    | 4   |
| 10    | 自定义延时(ms)     | → 音9                         |                      | D_QC.tk         |                          |              | 2019/8/17 16:33 | TK 文化                | 正时 (ms)        | 1000~1000                                                                                                    |     |
| 11    | PD02空载电压 (mv) |                              |                      | 📄 duanluti      | aoshi.tk                 |              | 2019/8/24 14:46 | TK 文化                | 电压 (mv)        | 8550~9450                                                                                                    |     |
| 12    | PD02带载电流(ma)  |                              | ι                    | ECJ.tk          |                          |              | 2020/2/22 16:38 | TK 文                 | 电流(ma)         | 1950~2050                                                                                                    |     |
| 13    | PD02带载电压 (mv) | 🌯 本世                         | ·<br>磁盘 (C:)         | jjjjj.tk        |                          |              | 2019/11/14 17:0 | 6 TK 文               | 电压 (mv)        | 8500~9450                                                                                                    |     |
| 14    | PD短路电流(ma)    | <b>一本#</b>                   | ·藏曲 (D:)             | L96USB.         | .tk                      |              | 2019/10/17 16:2 | 1 TK 文/              | l流(ma)         | 0~400                                                                                                    |     |
| 15    | PD恢复电压 (mv)   |                              |                      |                 | IK<br>BD #k              |              | 2019/10/25 16:5 | 4 IK X1<br>5 TK τλ/₹ | <b>己压 (mv)</b> | 4750~5250                                                                                                    |     |
| 16    | 自定义延时(ms)     | G 网络                         | -                    |                 | PD.tk                    |              | 2015/10/18 13.0 |                      | 证时(ms)         | 1000~1000                                                                                                    |     |
| 17    | PD03空载电压 (mv) |                              | <del>\\</del>        |                 |                          | - 66         | 与机轴文/件(* TK)    |                      | 电压 (mv)        | 11400~1                                                                                                    |     |
| 18    | PD03带载电流 (ma) |                              | ×11                  | APIOLO          |                          | • 100        | HUUT XIT( III)  |                      | 电流(ma)         | 1450~1550                                                                                                    |     |
| 19    | PD03带载电压 (mv) |                              |                      |                 |                          |              | 打开(4.5          | 取消                   | 电压 (mv)        | 11400~1                                                                                                    |     |
| 测试总数: | 4766          |                              |                      | 21.1            |                          |              |                 | đ                    |                | 总数: 1011                                                                                                    |     |
| 通过数量: | 4406          | [08:44:14] 获]                | 以通過一測试茶<br>設通道一測试条   | 17:<br>件: 校验成功! |                          |              |                 |                      |                |                                                                                                    |     |
| 不良数量: | 360           | [08:44:15] 打                 | 开机种文件 - A            | P101            | 等待                       | Þ 4          | 等待中             | 等待                   | ·中             | 等待                                                                                                    | ÷中  |
|       | *****         |                              |                      |                 | 12.14                    |              |                 |                      |                | 1997 - 1997 - 19 |     |
|       |               |                              |                      |                 | 通过: 778<br>不良: 17        | 通过:<br>不良:   | 1247            | 通过:1371<br>不良:288    |                | 通过: 1010<br>不良: 1                                                                                                    |     |
|       | TAUKE         |                              |                      |                 |                          | 1102         |                 | 1.00                 |                |                                                                                                    |     |

**4.2** NSERT THE TYPE-C test head with test line in the icon position (marked 1), insert the product at the other end (shown below), press the left button to start the test, the interface will  $\frac{14}{22}$ 

## **「「「「「「」」」** ATS- Four-channel Power Supply Test Operation Instruction

show you are testing (left), the test result is PASS, then OK, same

on the right (Note: Each channel must be verified)

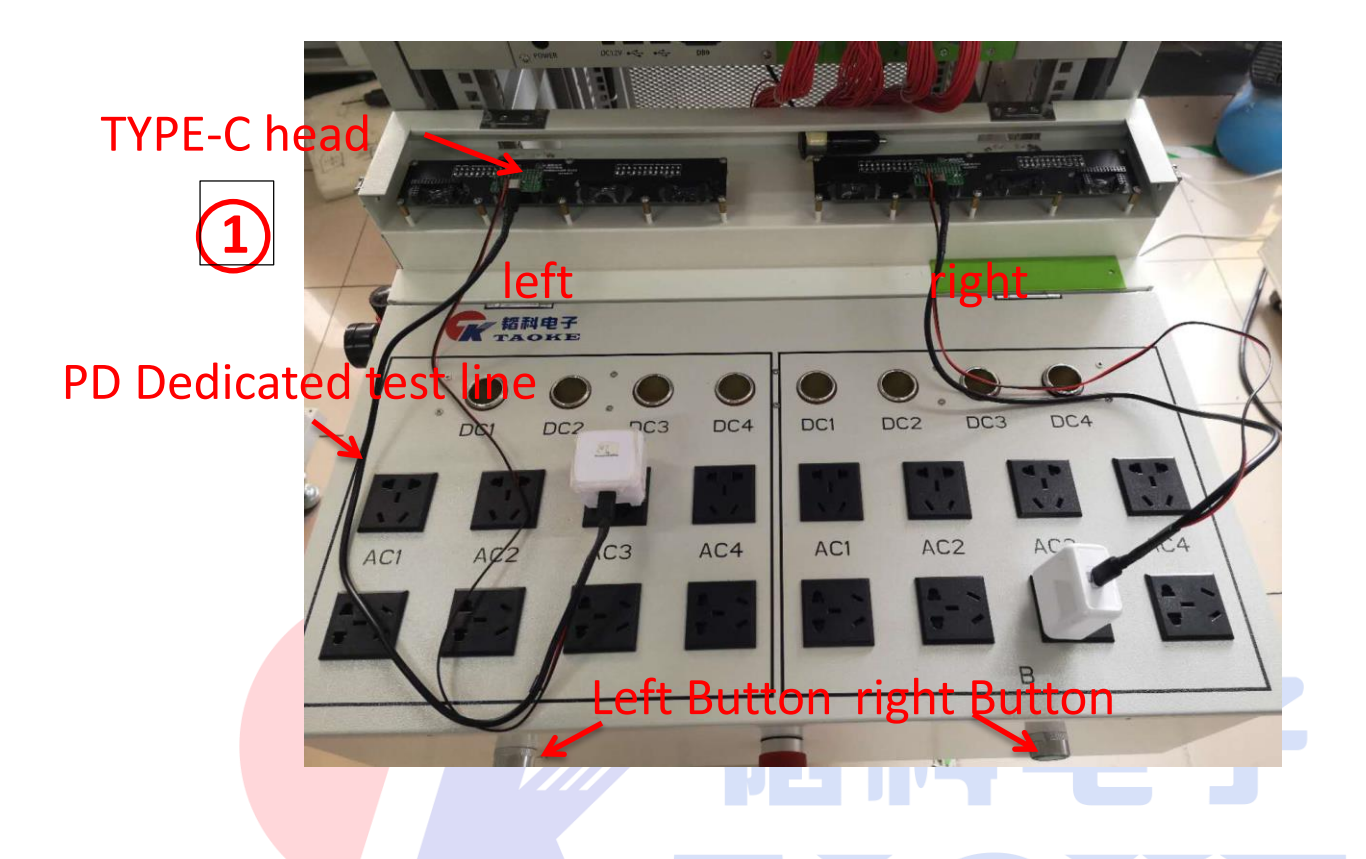

### $\pm$ . Functional verification of the device (QC、USB)

**5.1** Click the open machine option (label 1) in the file menu bar, select the material number of the test product (QC verifier) in the dialog box that pops up, and then click open

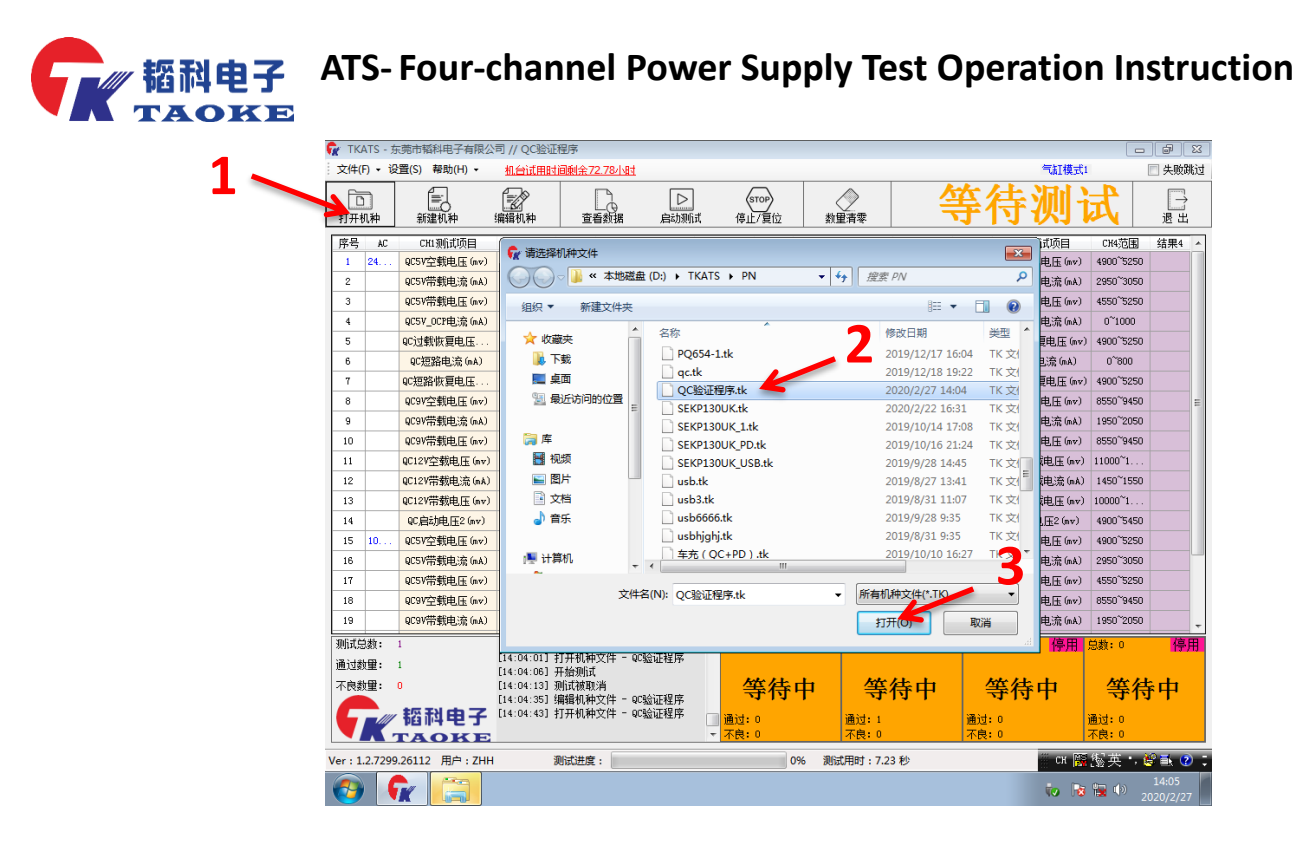

**5.2** Plug the USB test head with test cable into the diagram (marked 1), plug the product at the other end (shown below), press the left button to start the test, the interface will show the test (left), the same with the test results, the right. Note: Each channel must be verified

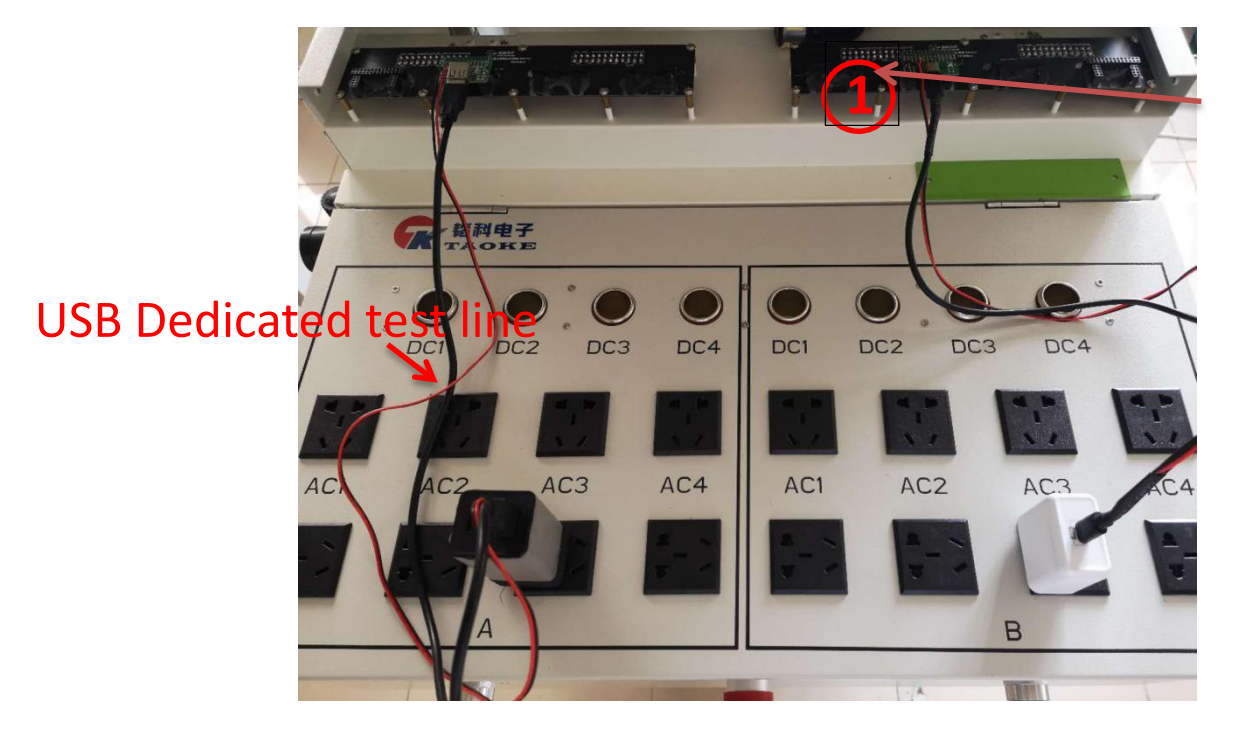

**「「「「「「「」」」** ATS- Four-channel Power Supply Test Operation Instruction

### $\dot{n}$ , Aging test (Engineer operation)

**6.1** By clicking the start aging test option in the help menu bar and entering a nine-digit Password (120500...) in the pop-up Password box, the software prompts that the aging test is about to start, and the aging starts automatically.

**6.2** The equipment each channel aging number is 10000 times, when the defective rate is less than 0.5%, to meet the shipping standard, and through the help Menu Bar Click stop aging test, aging end

|          |                            |                         | -377                                |                     |                               |                      |            |         |                                                       |           |            |                    |                   |        |
|----------|----------------------------|-------------------------|-------------------------------------|---------------------|-------------------------------|----------------------|------------|---------|-------------------------------------------------------|-----------|------------|--------------------|-------------------|--------|
| 又件()     | )•设                        | 置(S) 帮助(H) <del>-</del> | 机台试用时                               | <u>间剩余7</u> 2       | 2.7小时                         |                      |            |         |                                                       |           |            | 气缸模式1              |                   | 🔲 失败跳过 |
| 打开机      | 〕<br>1种                    | 新建机种                    | 编辑机种                                | <br>查看              |                               | 式<br>「「「「」」          | TOP<br>7复位 | 〈数】     |                                                       | 4         | 等          | <u> 侍测i</u>        | 武                 | →退出    |
| 序号       | AC                         | CH1测试项目                 | CH1范围                               | 结果1                 | CH2测试项目                       | CH2范围                | 结果2        | СНЗЛ    | 试项目                                                   | CH3范围     | 结果3        | CH4测试项目            | CH4范围             | 结果4 🔺  |
| 1        | 26                         | PD启动电压1(mv)             | 4750~5250                           |                     | PD启动电压1(mv)                   | 4750~5250            |            | PD启动的   | <u>1 (mv</u> )                                        | 4750~5250 |            | PD启动电压1 (mv)       | 4750~5250         |        |
| 2        |                            | PDO1空载电压(mv)            | 4750~5250                           |                     | PDO1空载电压(mv)                  | 4750~5250            |            | PD01空载  | 滩压(mv)                                                | 4750~5250 |            | PDO1空载电压(mv)       | 4750~5250         |        |
| 3        | 22                         | PDO1空载电压(mv)            | 4750~5250                           |                     | PDO1空载电压(mv)                  | 4750~5250            |            | PD01空载  | 纯压(mv)                                                | 4750~5250 |            | PDO1空载电压(mv)       | 4750~5250         |        |
| 4        |                            | PD01带载电流 (ma)           | 2950~3050                           |                     | PD01带载电流(ma)                  | 2950~3050            |            | PD01带载  | 漣流(ma)                                                | 2950~3050 |            | PD01带载电流(ma)       | 2950~3050         |        |
| 5        |                            | 带载纹波 (mv)               | 0~300                               |                     | 带载纹波 (mv)                     | 0~300                |            | 带载线     | (波 (mv)                                               | 0~300     |            | 带载纹波 (mv)          | 0~300             | E      |
| 6        |                            | PDO1带载电压 (mv)           | 4250~5250                           |                     | PDO1带载电压(mv)                  | 4250~5250            |            | PD01带载  | 纯压 (mv)                                               | 4250~5250 |            | PDO1带载电压(mv)       | 4250~5250         |        |
| 7        |                            | PD短路电流(mA)              | 0~400                               |                     | PD短路电流(mA)                    | 0~400                |            | PD短路    | 电流 (mA)                                               | 0~400     |            | PD短路电流(mA)         | 0~400             |        |
| 8        |                            | 自定义延时 (ms)              | 1000~1000                           |                     | 自定义延时(ms)                     | 1000~1000            |            | 自定义     | 延时(ms)                                                | 1000~1000 |            | 自定义延时(ms)          | 1000~1000         |        |
| 9        |                            | PD恢复电压 (mv)             | 4750~5250                           |                     | PD恢复电压 (mv)                   | 4750~5250            |            | PD恢复    | 电压 (mv)                                               | 4750~5250 |            | PD恢复电压 (mv)        | 4750~5250         |        |
| 10       |                            | 自定义延时 (ms)              | 1000~1000                           |                     | 自定义延时(ms)                     | 1000~1000            |            | 自定义     | 延时(ms)                                                | 1000~1000 |            | 自定义延时(ms)          | 1000~1000         |        |
| 11       |                            | PDO2空载电压(mv)            | 8550~9450                           |                     | PDO2空载电压(mv)                  | 8550~9450            |            | PD02空载  | 纯压(mv)                                                | 8550~9450 |            | PDO2空载电压(mv)       | 8550~9450         |        |
| 12       |                            | PDO2带载电流 (ma)           | 1950~2050                           |                     | PDO2带载电流(ma)                  | 1950~2050            |            | PD02带载  | <mark></mark> ・ ・ に a ・ ・ ・ ・ ・ ・ ・ ・ ・ ・ ・ ・ ・ ・ ・ ・ | 1950~2050 |            | PDO2带载电流(ma)       | 1950~2050         |        |
| 13       |                            | PDO2带载电压(mv)            | 8500~9450                           |                     | PDO2带载电压 (mv)                 | 8500~9450            |            | PD02带载  | 纯压 (mv)                                               | 8500~9450 |            | PDO2带载电压(mv)       | 8500~9450         |        |
| 14       |                            | PD短路电流 (ma)             | 0~400                               |                     | PD短路电流 (ma)                   | 0~400                |            | PD短路    | 电流 (m a)                                              | 0~400     |            | PD短路电流(ma)         | 0~400             |        |
| 15       |                            | PD恢复电压 (mv)             | 4750~5250                           |                     | PD恢复电压 (mv)                   | 4750~5250            |            | PD恢复    | 电压 (mv)                                               | 4750~5250 |            | PD恢复电压 (mv)        | 4750~5250         |        |
| 16       |                            | 自定义延时 (ms)              | 1000~1000                           |                     | 自定义延时(ms)                     | 1000~1000            |            | 自定义     | 延时(ms)                                                | 1000~1000 |            | 自定义延时(ms)          | 1000~1000         |        |
| 17       |                            | PDO3空载电压 (mv)           | 11400~1                             |                     | PDO3空载电压(mv)                  | 11400~1              |            | PDO3空载  | 譝压 (mv)                                               | 11400~1   |            | PDO3空载电压(mv)       | 11400~1           |        |
| 18       |                            | PDO3带载电流 (ma)           | 1450~1550                           |                     | PD03带载电流(ma)                  | 1450~1550            |            | PD03带载  | 漣流(na)                                                | 1450~1550 |            | PD03带载电流(ma)       | 1450~1550         |        |
| 19       |                            | PD03带载电压 (mv)           | 11400~1                             |                     | PD03帶截由 匡 (aw)                | 11400~1              | 11400~1    | 12600 章 | 滩压(mv)                                                | 11400~1   |            | PDO3带载电压 (mv)      | 11400~1           | -      |
| 测试总通过数   | 数: !<br>· <b>留</b> : · · · | 5164                    | 14:05:51] §<br>14:05:58] §          | 扁辑机种<br>打开机种        | 文件 - QC验证程序<br>文件 - QC验证程序    | 总数:                  | 795        | 停用      | 总数: 169                                               | 99        | 总数:        | <sup>1659</sup> 停用 | 总数: 1011          | 停用     |
| 不良数      | 重:<br>:重: :                | 372                     | 14:06:05]<br>14:06:25]<br>14:09:55] | 开始测试<br>【完毕<br>打开机种 | 通道2 通过 <b>!</b><br>文件 - AP101 | 4                    | 爭待         | 中       | 等                                                     | 待中        | 4          | 等待中                | 等待                | 中      |
| 5        | K                          | 韬科电子<br>FAOKE           | 14:10:08]                           | 即将开始                | 老化测试                          | ノ<br>通过:<br>・<br>不良: | 778<br>17  |         | 通过: 163<br>不良: 66                                     | 33        | 通过:<br>不良: | 1371<br>288        | 通过: 1010<br>不良: 1 |        |
| Ver : 1. | 2.7299                     | .26112 用户:ZHH           | ž                                   | 则试进度                | :                             |                      | 1          | L00% J  | 1)试用时:1                                               | 17.47 秒   |            | 💠 сн 🎬             | ◎英・≹              | 2 🗈 📀  |
|          |                            | - //                    |                                     |                     |                               |                      |            |         |                                                       |           |            |                    |                   | 14:10  |

**notes:** Shut down when the mouse click the start menu bar shutdown button normal shutdown, do not illegal power-off, in 17/22

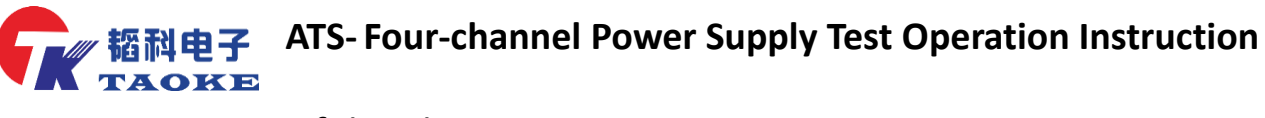

case of data loss

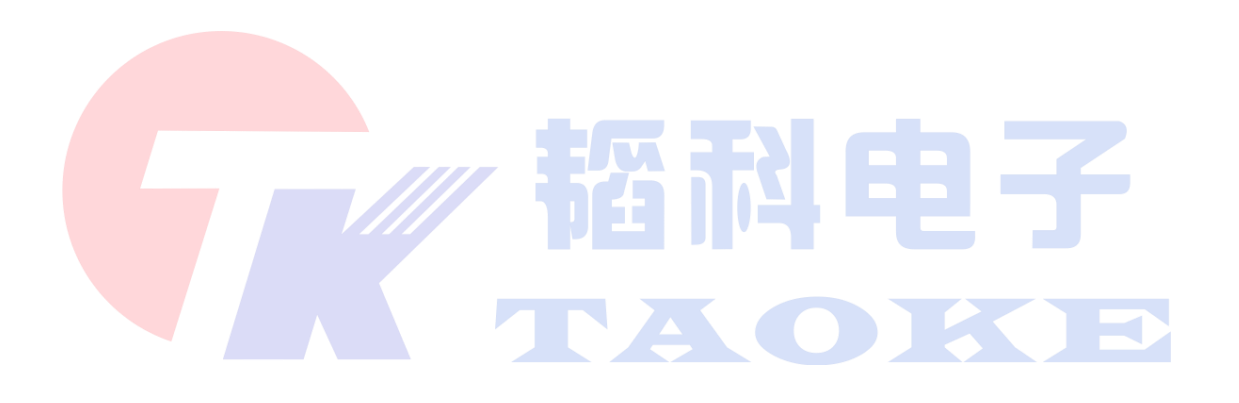

福科电子 ATS- Four-channel Power Supply Test Operation Instruction

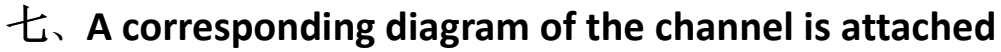

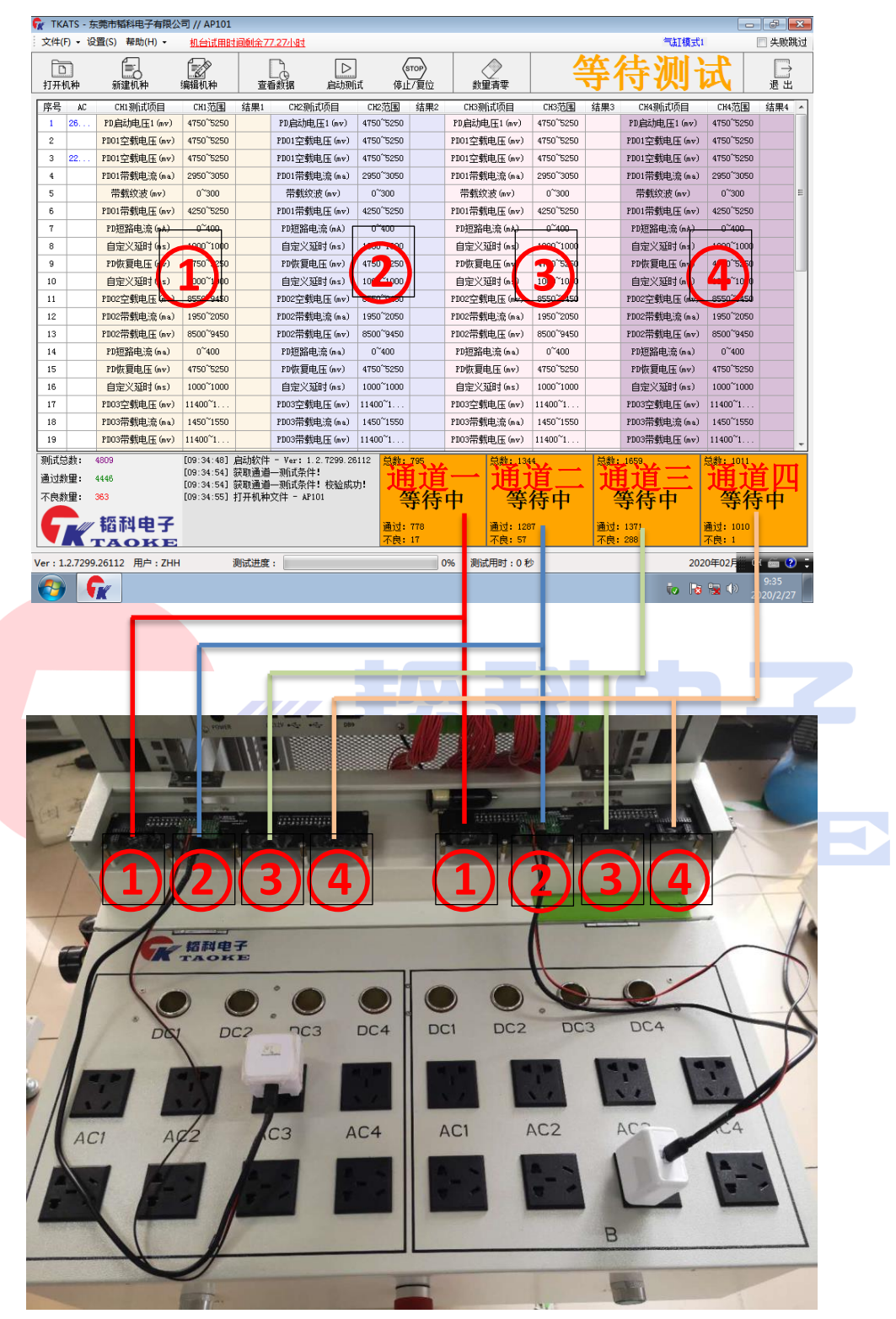

**都科电子** ATS-Four-channel Power Supply Test Operation Instruction

八、Demonstration of equipment verification sample and test

head

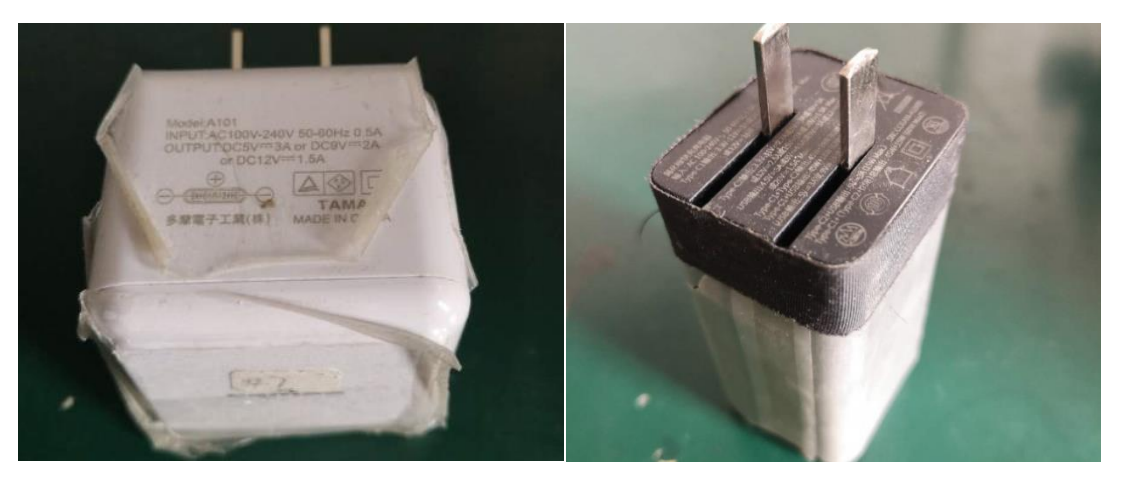

**PD Functional Verification Sample** 

**QC Functional Verification Sample** 

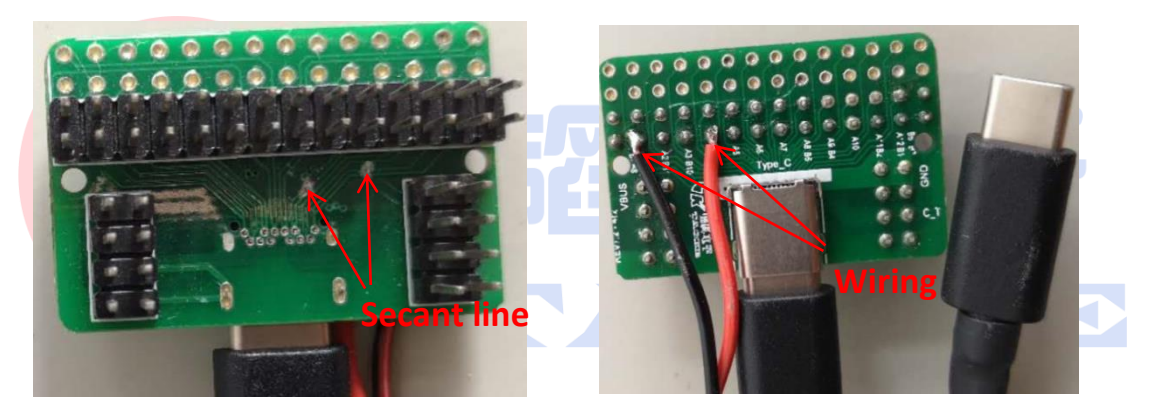

#### PD Test head Secant and wiring

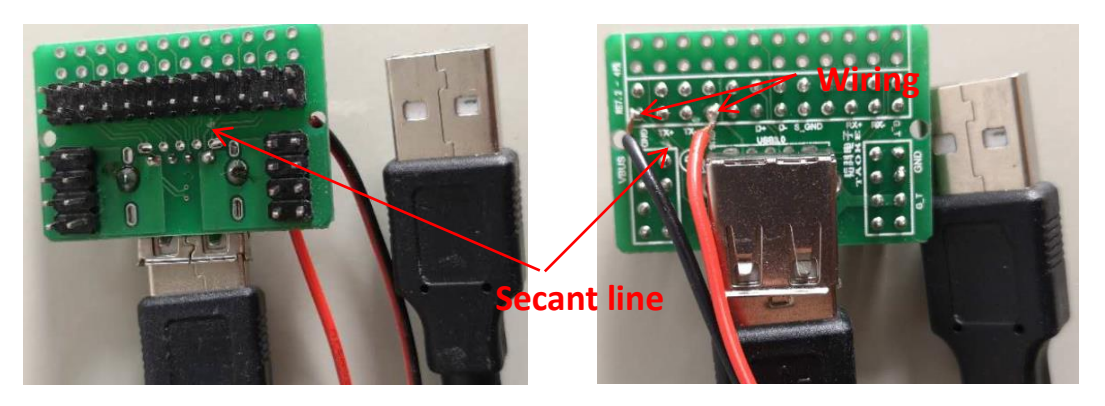

QC Test head Secant and wiring

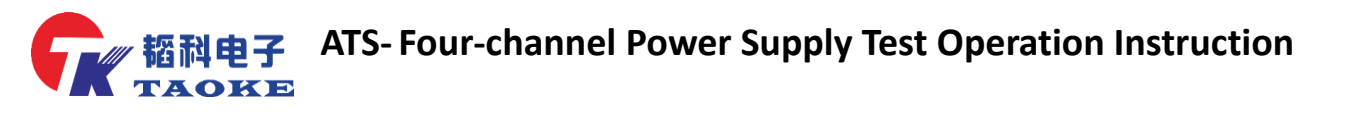

Customer satisfaction is our eternal pursuit

Dongguan Taoke Electronics Co. , Ltd. URL: www.taoke-dg.com TEL: 0769-88058576 addr : room 203, Yunjing Science and Technology Industrial Park, new town industrial zone, Tiankeng village, Hengli, Dongguan, Dongguan